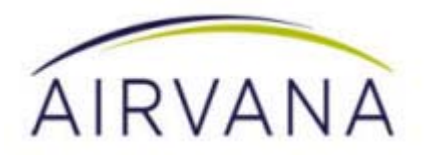

# OneCell Installation and Commissioning

Release 1.0

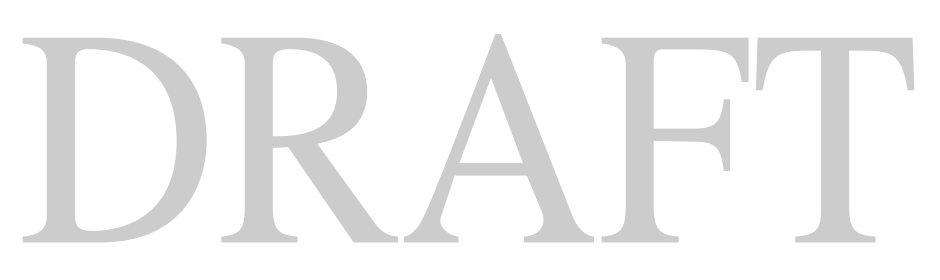

Document Number: 913020 Document Revision: 10.05 Date: April 2015

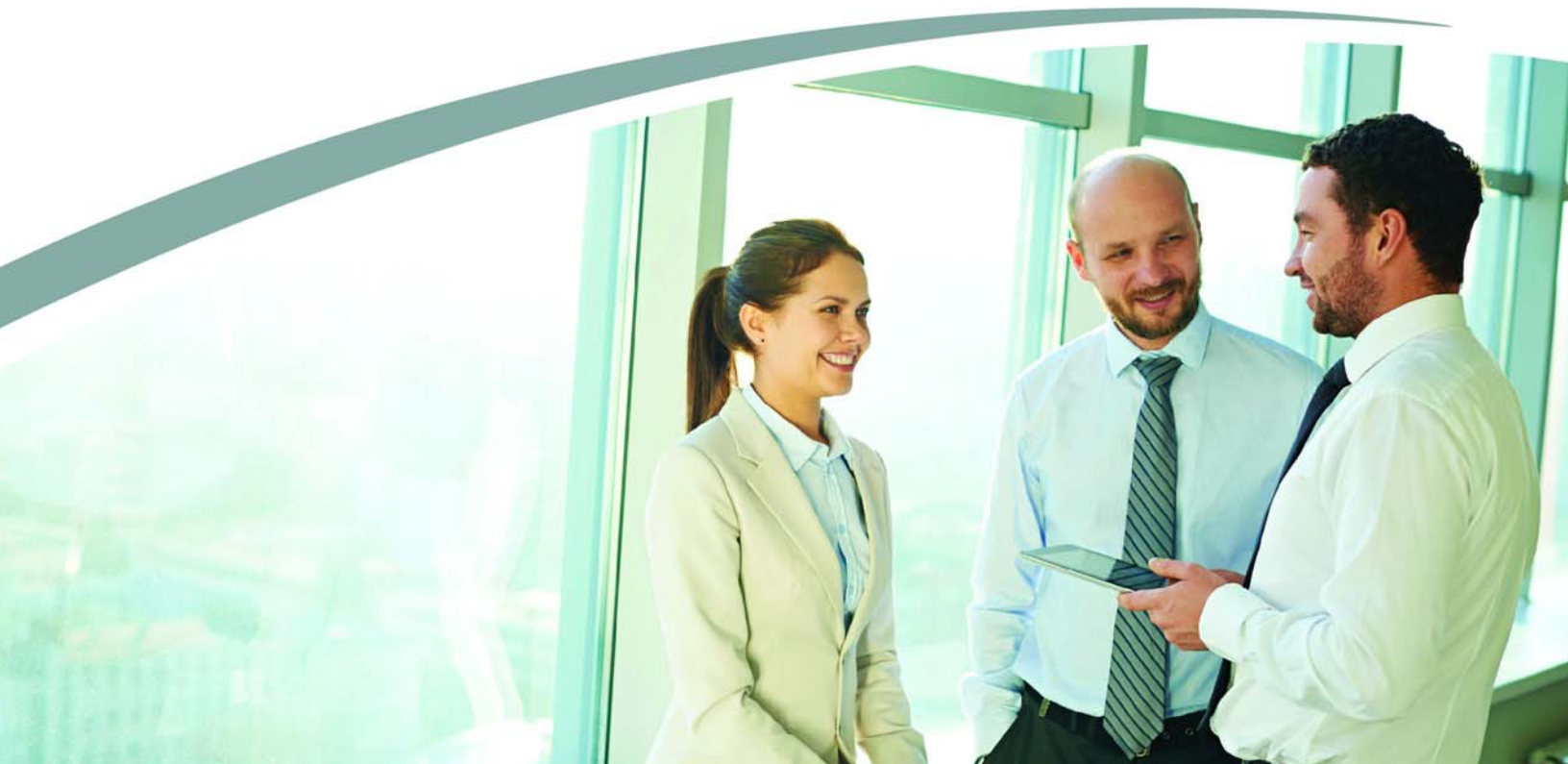

### Copyright © 2015 Airvana LP. All rights reserved.

Airvana is a registered trademark of Airvana LP ("Airvana"). All other trademarks are trademarks of their respective owners.

This document contains information that is the property of Airvana . This document may not be copied, reproduced, reduced to any electronic medium or machine readable form, or otherwise duplicated, and the information herein may not be used, disseminated or otherwise disclosed, except with the prior written consent of Airvana.

THE SPECIFICATIONS AND INFORMATION REGARDING THE PRODUCTS IN THIS MANUAL ARE SUBJECT TO CHANGE WITHOUT NOTICE. ALL STATEMENTS, INFORMATION, AND RECOMMENDATIONS IN THIS MANUAL ARE BELIEVED TO BE ACCURATE BUT ARE PRESENTED WITHOUT WARRANTY OF ANY KIND, EXPRESS OR IMPLIED. USERS MUST TAKE FULL RESPONSIBILITY FOR THEIR APPLICATION OF ANY PRODUCTS.

THE SOFTWARE LICENSE AND LIMITED WARRANTY FOR THE ACCOMPANYING PRODUCT ARE SET FORTH IN THE INFORMATION PACKET THAT SHIPPED WITH THE PRODUCT AND ARE INCORPORATED HEREIN BY REFERENCE. IF YOU ARE UNABLE TO LOCATE THE SOFTWARE LICENSE OR LIMITED WARRANTY, CONTACT YOUR AIRVANA SALES REPRESENTATIVE FOR A COPY.

# Contents

## New in this release

# About this document

| Audience                      | v    |
|-------------------------------|------|
| Purpose                       | v    |
| What you need to know         | v    |
| Terminology                   | v    |
| Customer documentation        | vi   |
| Conventions                   | vii  |
| Notes, cautions, and warnings | viii |

### PART 1 OVERVIEW AND PREPARATION

# Chapter 1 Airvana OneCell overview

| Overview                    | 1-2 |
|-----------------------------|-----|
| Airvana OneCell system      |     |
| OneCell hardware components | 1-3 |
| Controller ports            | 1-4 |
| Controller LEDs             | 1-5 |

# Chapter 2 Preparing to install the OneCell system

| Installation overview                     | 2-2 |
|-------------------------------------------|-----|
| GPS antenna installation requirements     | 2-2 |
| GPS antenna installation considerations   | 2-2 |
| Sample GPS setup                          | 2-2 |
| Ethernet switch installation requirements | 2-3 |

# PART 2 ONECELL COMPONENT INSTALLATION

# Chapter 3 Baseband Controller installation

| Preparing for Baseband Controller installation | .3-2 |
|------------------------------------------------|------|
| Installing the Controller Module into a rack   | .3-2 |

# Chapter 4 Radio Point Installation

| Radio Point installation overview               | 4-2  |
|-------------------------------------------------|------|
| Ceiling mount                                   | 4-2  |
| Mounting the Radio Point on the ceiling tile    | 4-4  |
| Mounting the Radio Point above the ceiling tile | 4-9  |
| Flown mount                                     | 4-15 |
| Flown mount installation                        | 4-16 |
| Pole mount                                      | 4-17 |
| Pole mount installation                         | 4-19 |

## PART 3 APPENDICES

# Appendix A Safety

| FCC Radiation Exposure Statement              | A-2 |
|-----------------------------------------------|-----|
| FCC Part 15                                   | A-2 |
| Human exposure limits for OneCell deployments | A-2 |
| Reference documents                           | A-3 |

# Appendix B Specifications

| Electrical ratings and technical data | B- | -2 |
|---------------------------------------|----|----|
| SPF/SPF+ specifications               | B- | -2 |

# Appendix C Installation troubleshooting

| Controller LED patterns  | C-2 |
|--------------------------|-----|
| Radio Point LED patterns | C-4 |

v

# List of figures

| OneCell Deployment                                       | 1-3                                                                                                    |
|----------------------------------------------------------|----------------------------------------------------------------------------------------------------|
| Controller ports                                         | 1-4                                                                                                    |
| GPS antenna setup                                        | 2-3                                                                                                    |
| Airvana ceiling mount kit contents                       | 4-2                                                                                                    |
| On-ceiling mounting hardware, system integrator provided | 4-3                                                                                                    |
| Above ceiling mount hardware, system integrator provided | 4-3                                                                                                    |
| Mounting bracket kit contents                            | 4-16                                                                                                    |
| Mounting bracket kit contents                            | 4-18                                                                                                    |
|                                                          | OneCell Deployment<br>Controller ports<br>GPS antenna setup<br>Airvana ceiling mount kit contents<br>On-ceiling mounting hardware, system integrator provided<br>Above ceiling mount hardware, system integrator provided<br>Mounting bracket kit contents<br>Mounting bracket kit contents |

i

913020 10.05 April 2015

# List of tables

| Table 1   | Customer documentationvi                                       |
|-----------|----------------------------------------------------------------|
| Table 2   | Conventions                                                    |
| Table A-1 | RF exposure for OneCell at maximum power internal antennas A-3 |

i

List of tables

# DRAFT

913020 10.05 April 2015

# New in this release

The following section lists documentation changes in *OneCell Hardware Installation* and *Configuration* (913025) for R1.0.

### **Revision 10.05**

• Added new chapter, Chapter 4, Radio Point Installation

### **Revision 10.04**

- Chapter 3, Baseband Controller installation
  - Added caution to Installing the Controller Module into a rack on page 3-2
  - Added caution and drawing to step 6 on page 3-4
- Appendix B, Specifications
  - Added topic, Electrical ratings and technical data on page B-2

### **Revision 10.03**

• Added content to Chapter 4, Radio Point Installation

### **Revision 10.02**

• Added new chapter, Chapter 4, Radio Point Installation

### **Revision 10.01**

• Initial document release

# DRAFT

# About this document

This document provides the procedures for installing and configuring the Controller Unit and Radio Points.

# Audience

This document is written for computer hardware installers and administrators, network architects and business planners who are responsible for the planning and design of the Airvana OneCell deployment environment.

# **Purpose**

This guide provides the information necessary for installing the OneCell hardware in the operator's network.

# What you need to know

The reader should have a basic understanding of:

- Data networks
- LTE technology
- General telecommunications practices

# Terminology

This guide uses the following hardware-specific terminology.

| Name          | Definition                                                                                                    |
|---------------|----------------------------------------------------------------------------------------------------|
| Hot-swappable | Hot-swappable components can be installed or removed<br>while the system is running, without using any software<br>commands. |
| Hot-pluggable | Using the proper software commands, you can install or<br>remove hot-pluggable components while the system is<br>running.    |
| FRU           | Field-replaceable units must be removed and installed only<br>by authorized Oracle service personnel.                        |
| CRU           | Customer-replaceable units can be removed and replaced by<br>any qualified service provider.                                 |

# **Customer documentation**

The following table lists available documents in the OneCell documentation suite.

| Table 1. | Customer | documentation |
|----------|----------|---------------|
|----------|----------|---------------|

| Title                                                       | Contents                                                                                                    |
|-------------------------------------------------------------|----------------------------------------------------------------------------------------------------|
| OneCell CLI Reference (913020)                              | Describes the Switched IQ CLI commands including parameters, syntax, and sample output.                                                                                                    |
| OneCell System Troubleshooting<br>(913022)                  | Cover common troubleshooting scenarios in deployed devices and troubleshooting methods.                                                                                                    |
| OneCell Network Planning Guide<br>(913023)                  | Describes main components of the Switched IQ<br>system, high-level view of HW components, how do<br>you engineer an in-building system, how do you<br>determine RU locations, how to design in-building<br>systems and how to determine Radio Point locations.<br>Contains best practices for deployment, including<br>when to use clustering, and how to manage capacity. |
| OneCell Hardware Installation<br>and Configuration (913025) | Includes detailed installation instructions for<br>Controller Unit and Radio Points hardware, planning<br>the installation, physical install, how to configure the<br>installation, commissioning the installation to service;<br>verification tests after the installation.                                                                                               |
| OneCell Administration (913026)                             | Contains enterprise-level monitoring and alarms.                                                                                                    |

| Title                                       | Contents                                                                                                    |
|---------------------------------------------|----------------------------------------------------------------------------------------------------|
| OneCell On-site Troubleshooting<br>(913027) | Describes symptoms and troubleshooting methods at<br>the enterprise level, including basic on location<br>troubleshooting up to the core, and when to call next<br>level of support. |
| OneCell Deployment Guide<br>(913028)        | Contains the device network overview, including<br>Airvana provided components and required<br>components from other vendors, DMS overview, and<br>device overview and requirements. |

### Table 1. Customer documentation (continued)

# Conventions

This guide uses the following text conventions, as applicable.

### Table 2. Conventions

| Convention     | Description                                                                                                    |
|----------------|----------------------------------------------------------------------------------------------------|
| Syntax symbols |                                                                                                    |
| <>             | Enclose a required parameter or set of parameters. For<br>example:<br>>band-class <class><br/><class> is a required parameter.</class></class>                                      |
| []             | Enclose an optional parameter or set of parameters. For<br>example:<br>>activate image <version> [reboot]<br/>[reboot] is an optional parameter.</version>                          |
|                | Separates items on a list of parameters, only one of<br>which can be used. For example:<br>>channel-included <yes no><br/>A valid command is:<br/>&gt;channel-included yes</yes no> |

DRAFT

|             | Convention         | Description                                                                                                    |
|-------------|--------------------|----------------------------------------------------------------------------------------------------|
|             | Font usage         |                                                                                                    |
|             | Bold input font    | Indicates text that must be entered exactly as shown. For example:                                                                                                    |
|             |                    | Enter ping 192.23.10.12.                                                                                                    |
|             | Italic input font  | Indicates a variable parameter for which you must<br>provide an actual value. For example:<br>>authentication key <aukey><br/><aukey> is a variable parameter.<br/>A valid command is:<br/>&gt;authentication key 9782503000</aukey></aukey> |
|             | Plain output font  | Indicates system output in a command line or system-<br>generated file. For example:<br>IP address 192.23.10.12 is alive.                                                                                                    |
|             | Italic output font | Indicates a variable in system output in a command line<br>or system-generated file. For example:<br>Installation of release <i><release></release></i> is<br>complete.                                                                      |
|             | Plain italic font  | Indicates file names, directory paths, book titles, chapter titles, and user accounts.                                                                                                    |
|             | Bold font          | Indicates text that appears on screen exactly as shown,<br>for example, names of screens, names of buttons, items<br>on menus, and items on pull down lists.                                                                                 |
|             | blue text          | Indicates a hypertext link.                                                                                                    |
|             | Other conventions  |                                                                                                    |
| E T         | >                  | Indicates graphical user interface (GUI) menu path. For<br>example:<br>Select Edit > Add Network to open the Add Network<br>screen.                                                                                                    |
| Notes, caut | ions, and warning  | IS                                                                                                    |

### Table 2. Conventions (continued)

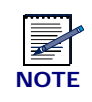

Notes provide additional information about the subject text.

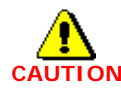

Cautions indicate that procedures, if performed incorrectly, can cause equipment damage or data loss.

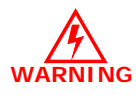

Warnings indicate that procedures, if performed incorrectly, can harm you.

# DRAFT

# Part I: Overview and preparation

- Chapter 1 Airvana OneCell overview
- Chapter 2 Preparing to install the OneCell system

# DRAFT

# Chapter 1

# Airvana OneCell overview

This chapter contains a high level overview of the OneCell deployment and the OneCell components installed in the OneCell system.

| Overview                    | 1-2 |
|-----------------------------|-----|
| Airvana OneCell system      | 1-2 |
| OneCell hardware components | 1-3 |

# **Overview**

OneCell is a revolutionary wireless system that can deliver the ultimate in wireless performance.

- It eliminates cell borders and handovers
- It can cover a large area with consistent user experience without any significant interference
- It can take advantage of multiple distributed radio points to deliver a stronger signal on both the downlink and the uplink
- It can deliver greater capacity through distributed (multi-user and single-user) MIMO and Coordinated Multipoint (CoMP)
- It has the flexibility to neutralize macro interference in co-channel small cell deployments
- It can be used to deliver unprecedented levels of capacity to hot spot areas by deploying radio points with overlapping coverage and enabling multi- user MIMO

In addition to these important benefits in user experience and data capacity, OneCell provides superior economics and investment protection, ease of deployment, support for multi-operator deployments.

# Airvana OneCell system

OneCell is an in-building, enterprise solution for LTE that provides an in-building consistent signal. It operates as a wireless network with a single cell, called a controller, over distributed radio points. Network operators benefit from the OneCell because they reduce the load on their infrastructure.

DRAFT

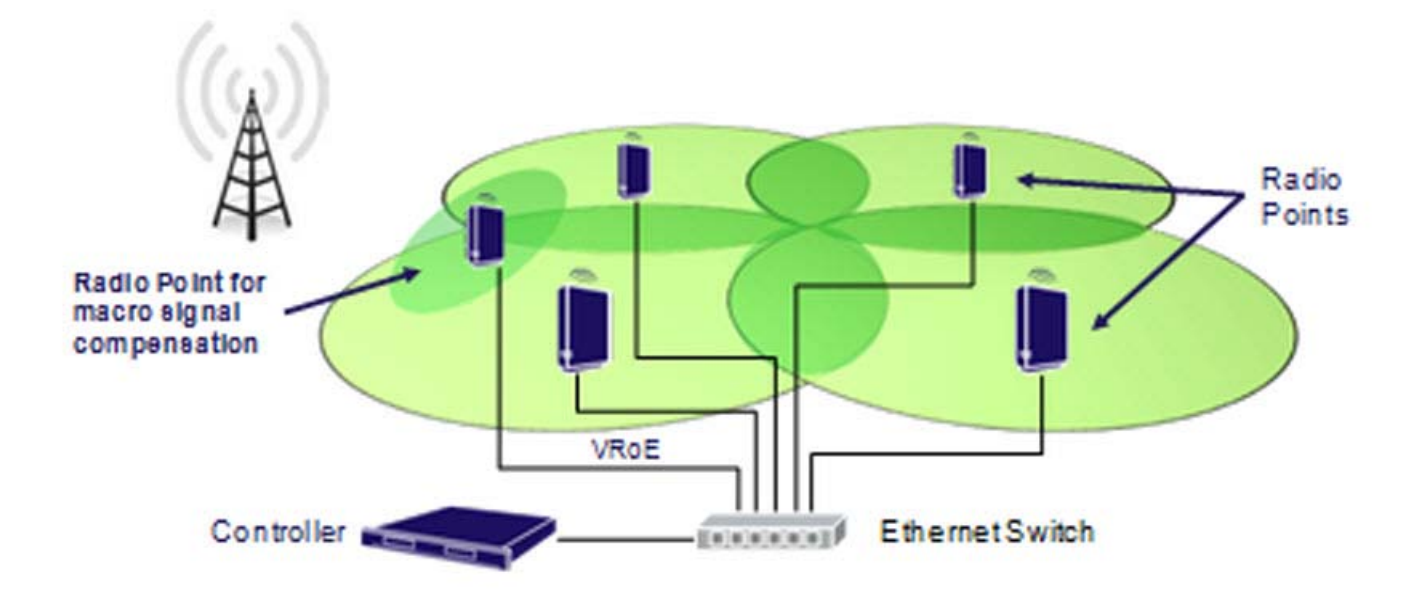

### Figure 1-1. OneCell Deployment

# **OneCell hardware components**

The OneCell hardware consists of the following components:

- Baseband Controller
  - Chassis
  - Controller Unit (CU)
  - Power Fan Unit (PFU)
- Radio Points (RP)

DRAFT

# **Controller ports**

The following ports are on the front panel of the Controller Unit.

- 12 Ethernet ports 0-10 and MGMT; 7-10 are dual media ports
- 6 fiber optic Ports 7-12

In addition, there is a connector used for the GPS antenna cable.

| Port Number | Description                                                                                        |
|-------------|----------------------------------------------------------------------------------------------------|
| Ethernet    | -                                                                                                  |
| MGMT        | VLAN #80 – used for remote management of the OneCell system through a CLI                          |
| 1-4         | VLAN #10 – IQ data connection between the Controller and Radio<br>Point through an Ethernet switch |
| 5           | VLAN #30 – used for IPsec through a WAN connected to an Ethernet switch                            |
| 6-7         | VLAN #1 – used for timing and SOAP/XML control data connected to<br>an Ethernet switch             |
| 8-10        | Future use                                                                                         |
| Fiber Optic | -                                                                                                  |
| 7-12        | Future use                                                                                         |
|             |                                                                                                    |

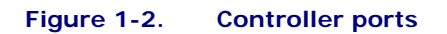

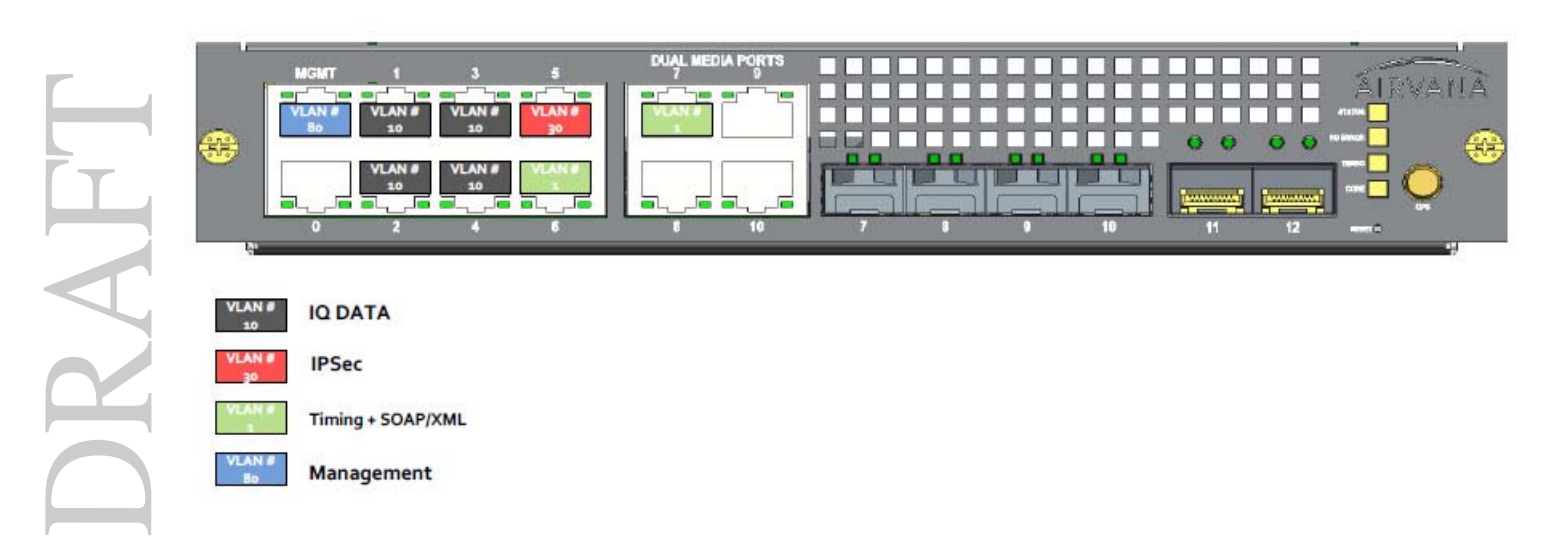

# **Controller LEDs**

The Controller Module has four LEDs on the front panel.

- STATUS
- RU ERR
- TIMING
- CORE

When all of the LEDs are solid green, the power is on.

For more information on LED patterns, see Controller LED patterns on page C-2.

### Chapter 1 Airvana OneCell overview

# Preparing to install the OneCell system

| Overview | 2-2 |
|----------|-----|
|          |     |

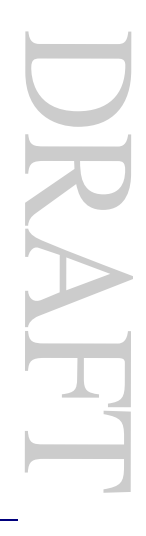

# **Overview**

This document describes the OneCell installation and includes:

- Chapter 3, Baseband Controller installation
- Chapter 4, Radio Point Installation

# Before installing the OneCell components

Before installing the OneCell components, the system integrator must plan the network for the topology that will be deployed. See

# Part II: OneCell component installation

- Chapter 3 Baseband Controller installation
- Chapter 4 Radio Point Installation

# DRAFT

# Chapter 3

# **Baseband Controller installation**

This chapter contains the Baseband Controller installation procedures, including chassis installation into a rack, Controller Unit and Power Fan Unit installation into the chassis and the cables required for a basic installation.

| Preparing for Baseband Controller installation | 3-2 |
|------------------------------------------------|-----|
| Installing the Controller Module into a rack   | 3-2 |

# **Preparing for Baseband Controller installation**

Open the shipping box. It should have the components for one complete Controller Unit:

- Chassis including four mounting screws
- Controller Unit (CU)
- Power Fan Unit (PFU)

The Baseband Controller is 1U high. Be sure there is enough room for the Controller Unit in the rack.

# Installing the Controller Module into a rack

The controller, when mounted, must in the horizontal position. No other orientations are allowed.

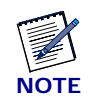

The chassis requires four screws to secure it into the rack.

- **1** Slide the chassis into the rack.
- **2** Line up the holes in the chassis ears to the holes in the rack.

- Secure the chassis with the screws.

Carefully slide the CU into the front of the chassis.

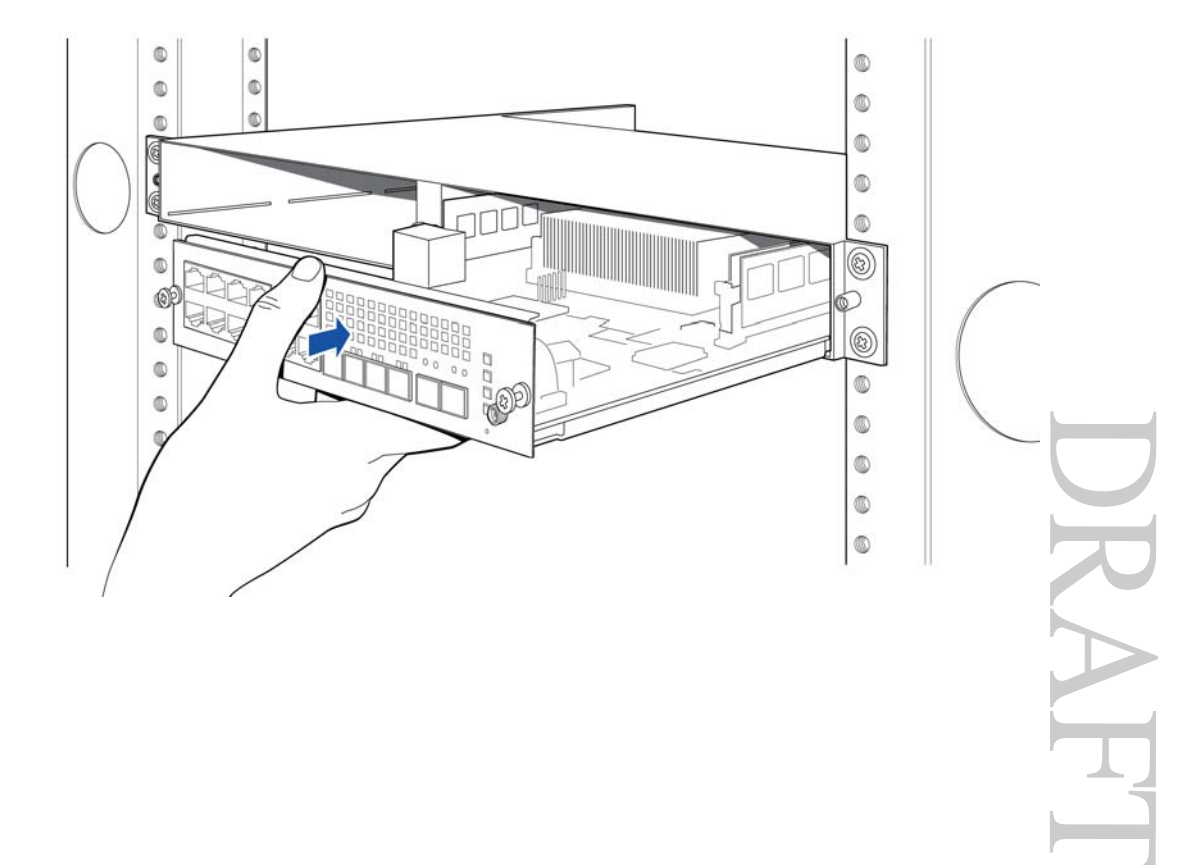

**5** Secure the CU by tightening the front panel screws.

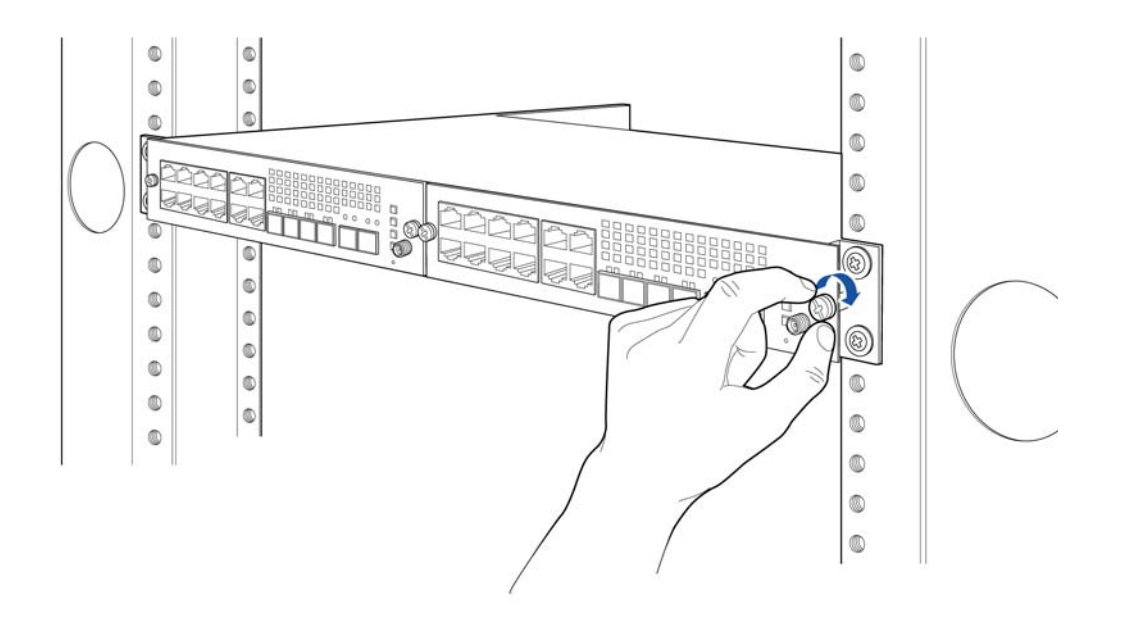

**6** In the back of the rack, carefully slide the PFU into the back of the chassis.

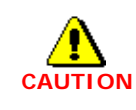

The PFU has a fan hazard. A label is affixed to the top of the PFU indicating the hazard.

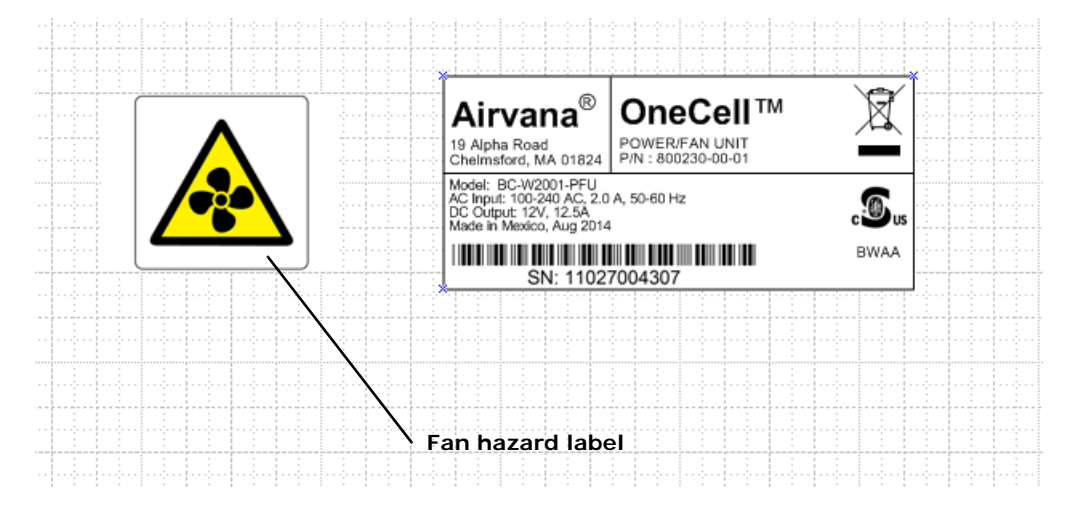

**NOTE**: The connectors on the PFU should fit easily into the connector on the CU. Do not force the PFU into the chassis.

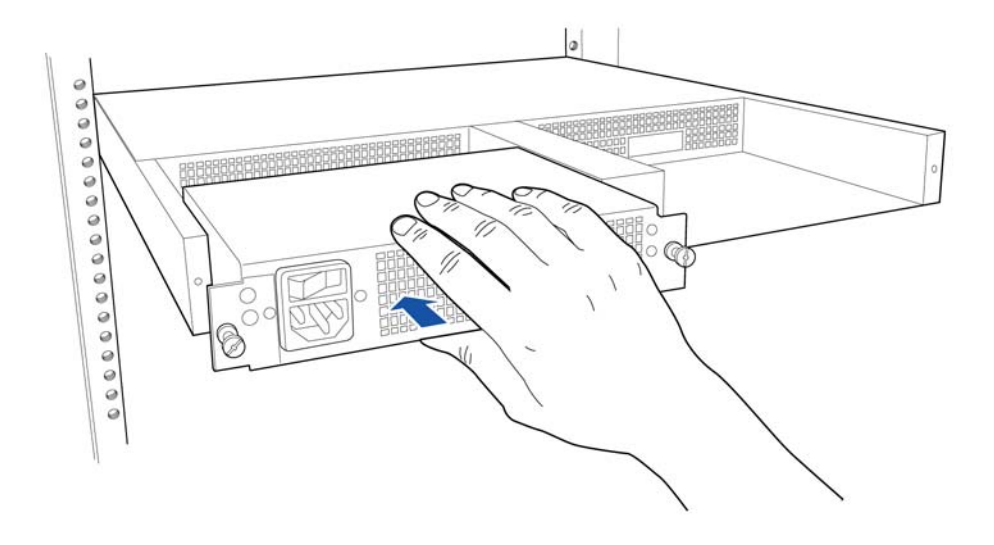

**7** Secure the PFU by tightening the thumb screws.

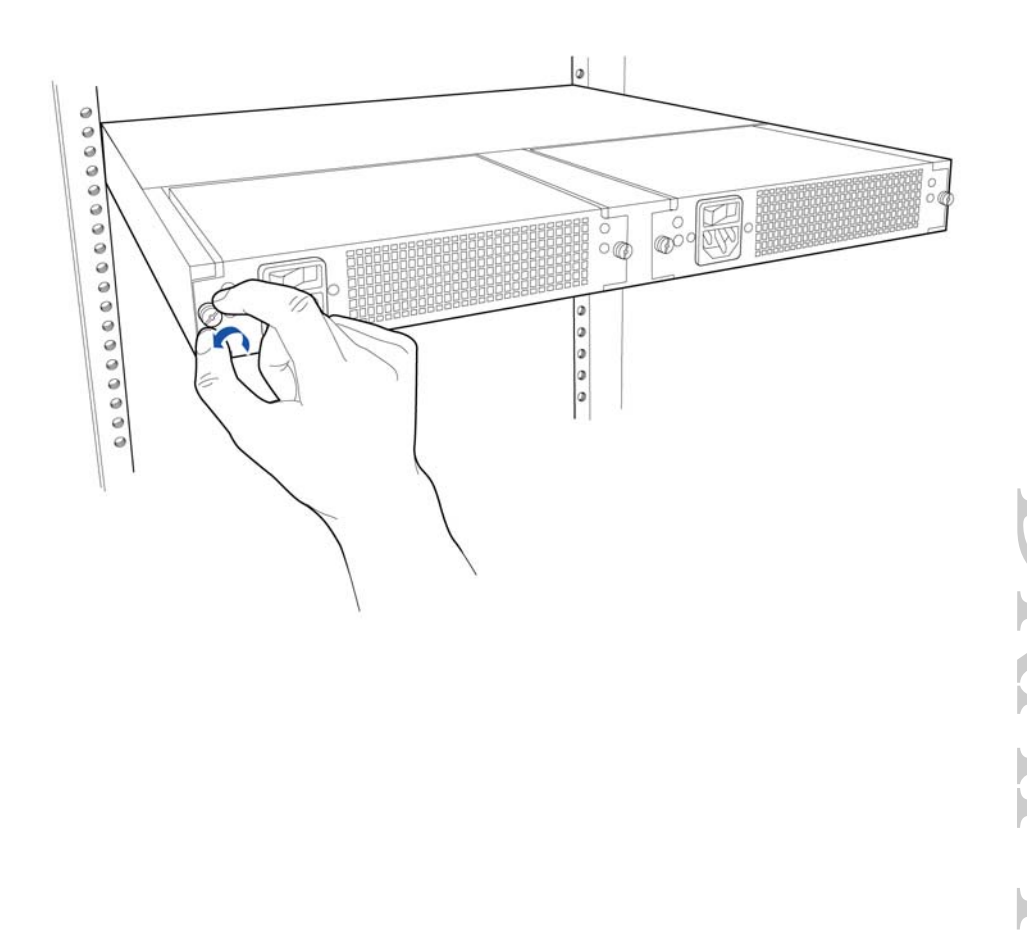

**8** Connect the power cord to the PFU.

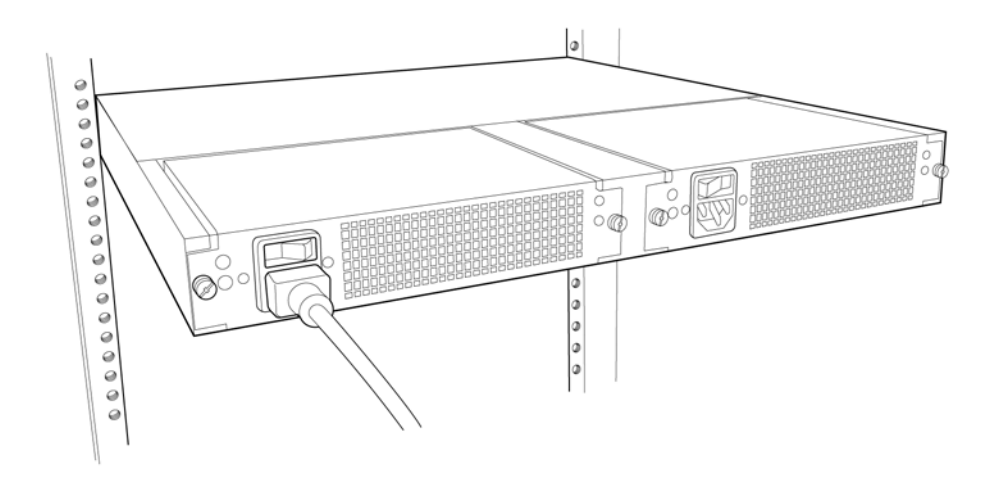

**9** On the Controller's front panel, connect the GPS antenna cable.

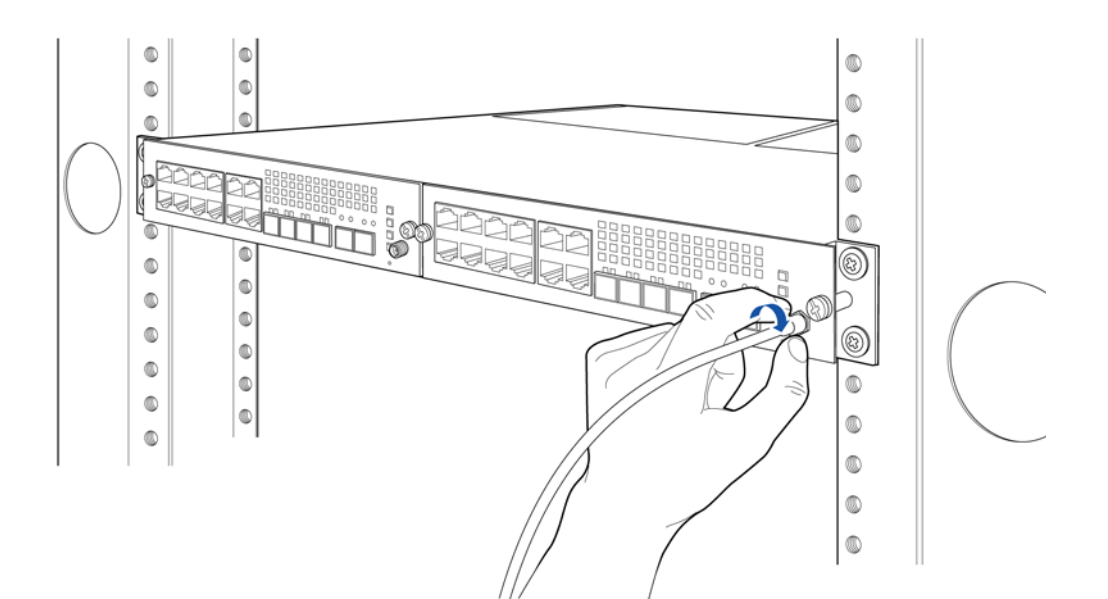

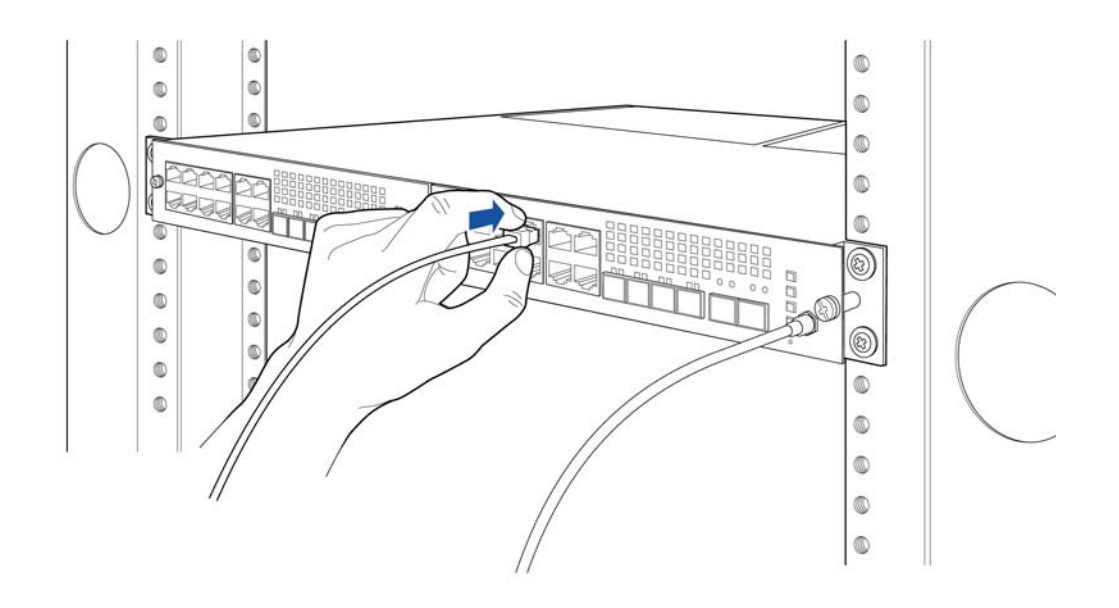

**10** Connect the Ethernet or fiber optic cable to the appropriate port.

**11** On the back of the Controller (PFU), turn on the power.

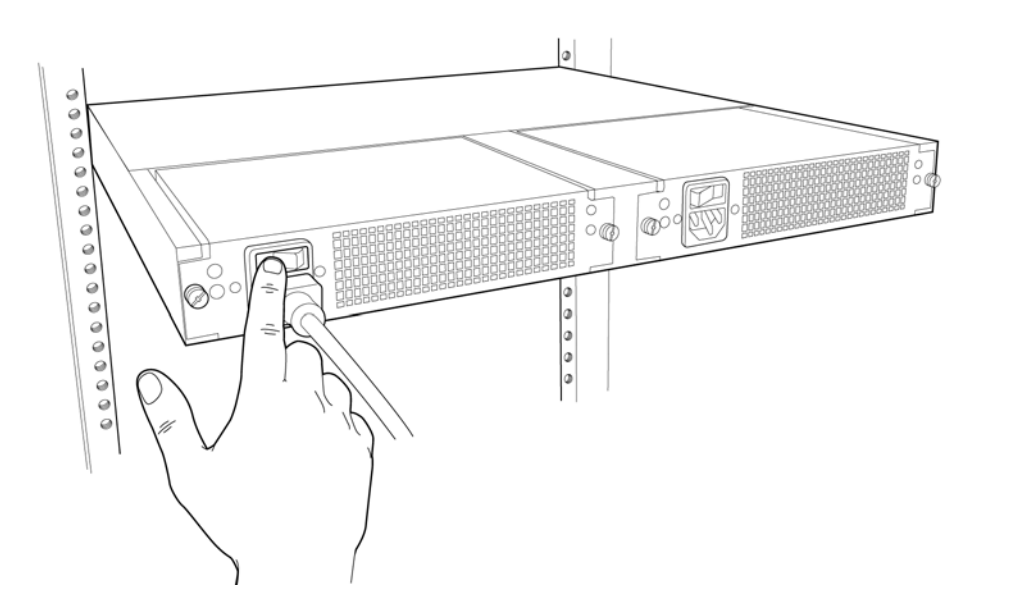

The LEDs on the front panel will be solid green, when the power is on. If none are on, check your power connection. If the LED pattern is other than all green, see Controller LED patterns on page C-2.

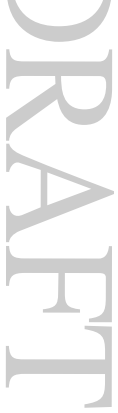

### Chapter 3 Baseband Controller installation

# Chapter 4

# **Radio Point Installation**

This chapter describes installing Radio Points on ceiling tiles and above ceiling tiles.

| Radio Point installation overview | 4-2  |
|-----------------------------------|------|
| Ceiling mount                     | 4-2  |
| Flown mount                       | 4-15 |
| Pole mount                        | 4-16 |

OneCell Installation and Commissioning, Release 1.0

# **Radio Point installation overview**

There are four configurations for installing the Radio Point, which are dependent on the ceiling type.

- Ceiling mount, on tile
- Ceiling mount, above tile
- Flown mount
- Pole mount

# **Ceiling mount**

Mounting the Radio Point (RP) above or on the ceiling tile requires the following hardware provided by Airvana:

- Radio Point plate and screws
- Mounting plate screws

### Figure 4-1. Airvana ceiling mount kit contents

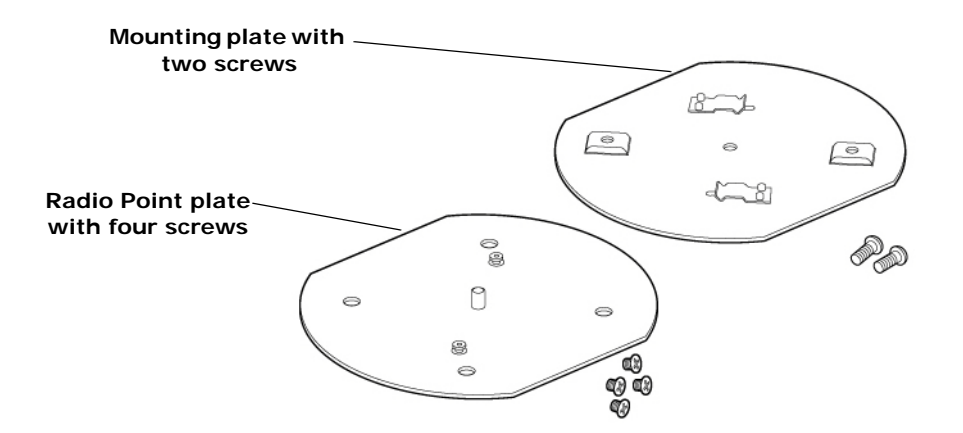

DRAFT

Mounting the Radio Point (RP) above or on the ceiling tile requires the following hardware provided by the system integrator:

- 4" octagon box, 1-1/2" deep with 1/2" side cutouts
- Drop rail Eaton B-line BA50 recommended
- Clamp
- Mounting screw

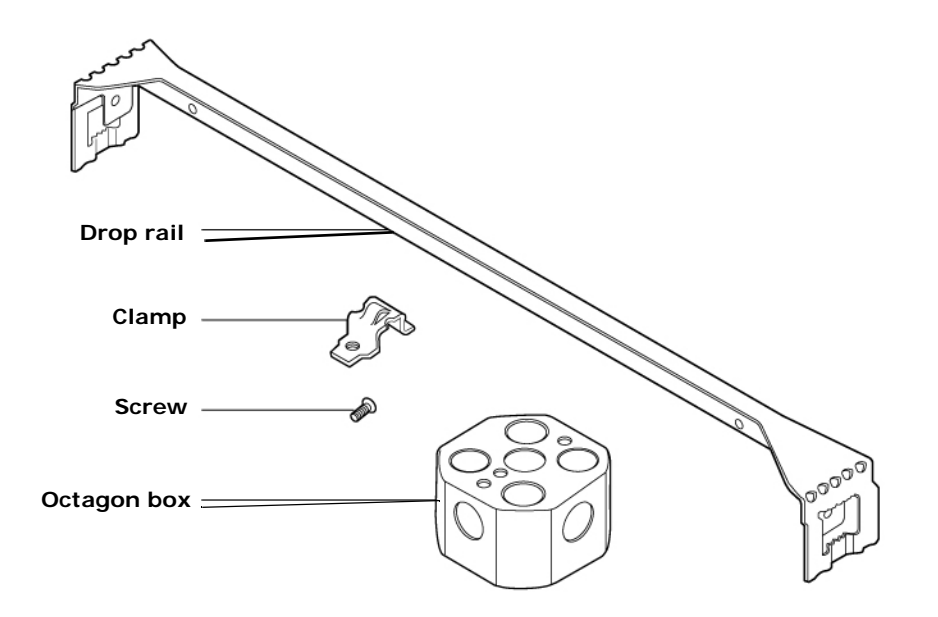

### Figure 4-2. On-ceiling mounting hardware, system integrator provided

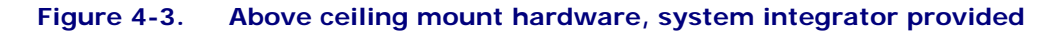

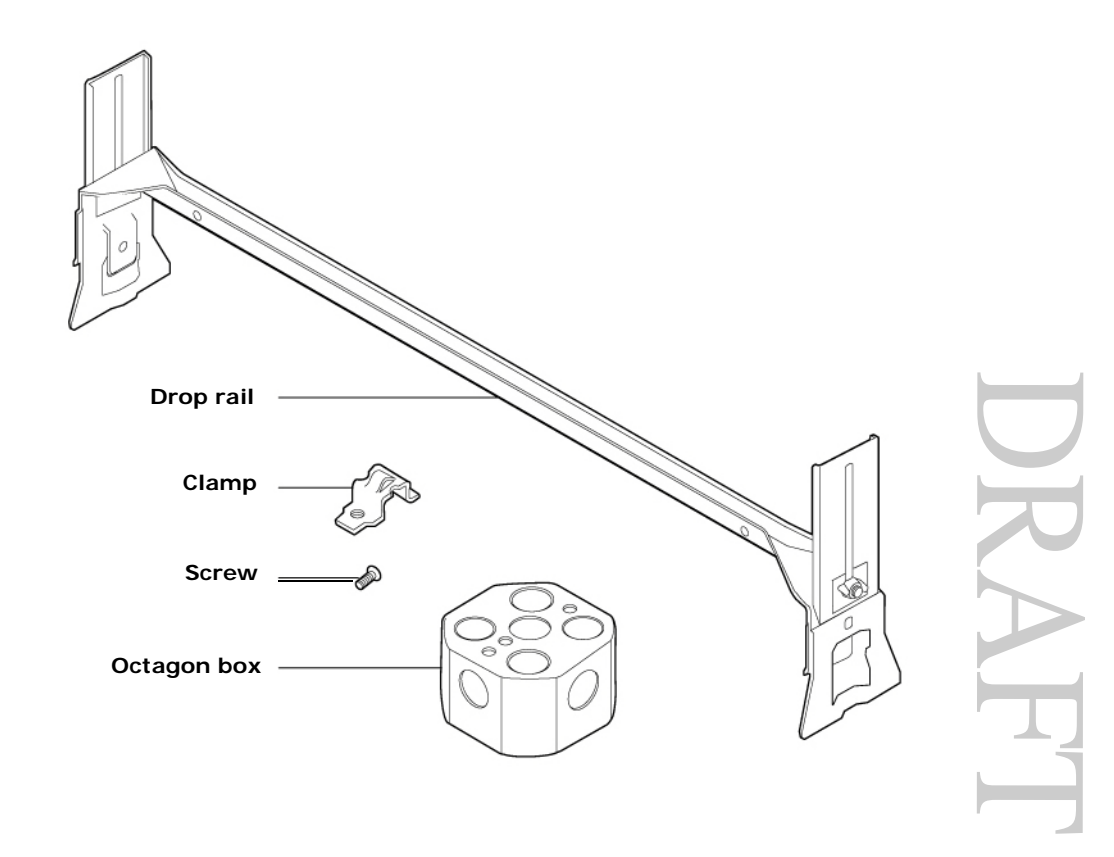

# Mounting the Radio Point on the ceiling tile

**1** Remove ceiling tile from the overhead.

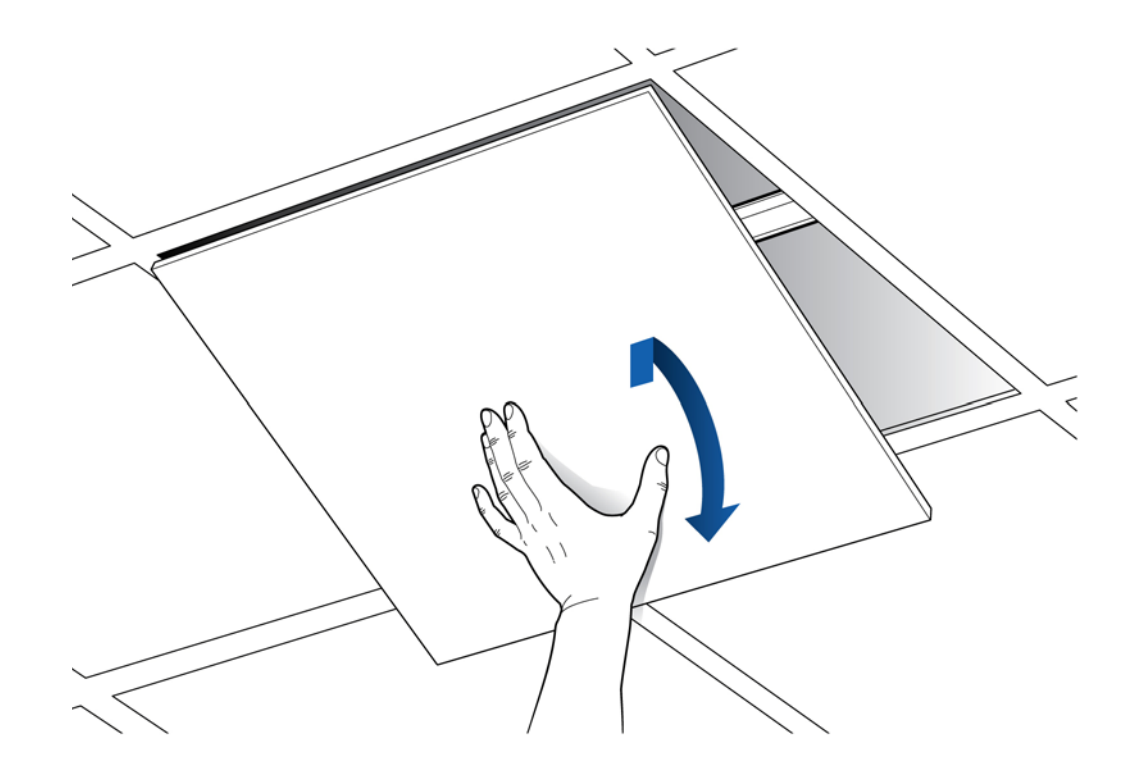

**2** Cut 5" diameter hole to fit a 4-inch octagon box and drill a 1/2" diameter hole for the Ethernet cable pass-through.

**NOTE:** Use a 1-1/2 deep RACO 8125 or equivalent.

# TIP

-Trace the outline of the octagon box on the ceiling tile. Use the mounting plate as a guide on the ceiling tile.

I

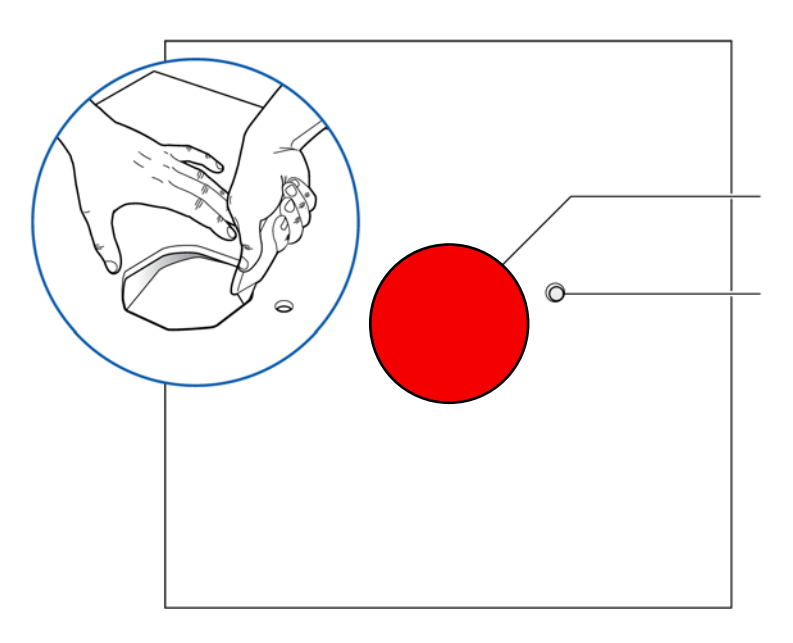

3 Attach the octagon box to the ceiling bracket using a clamp and screw.NOTE: Airvana recommends the Eaton B-line – BA50 bracket.

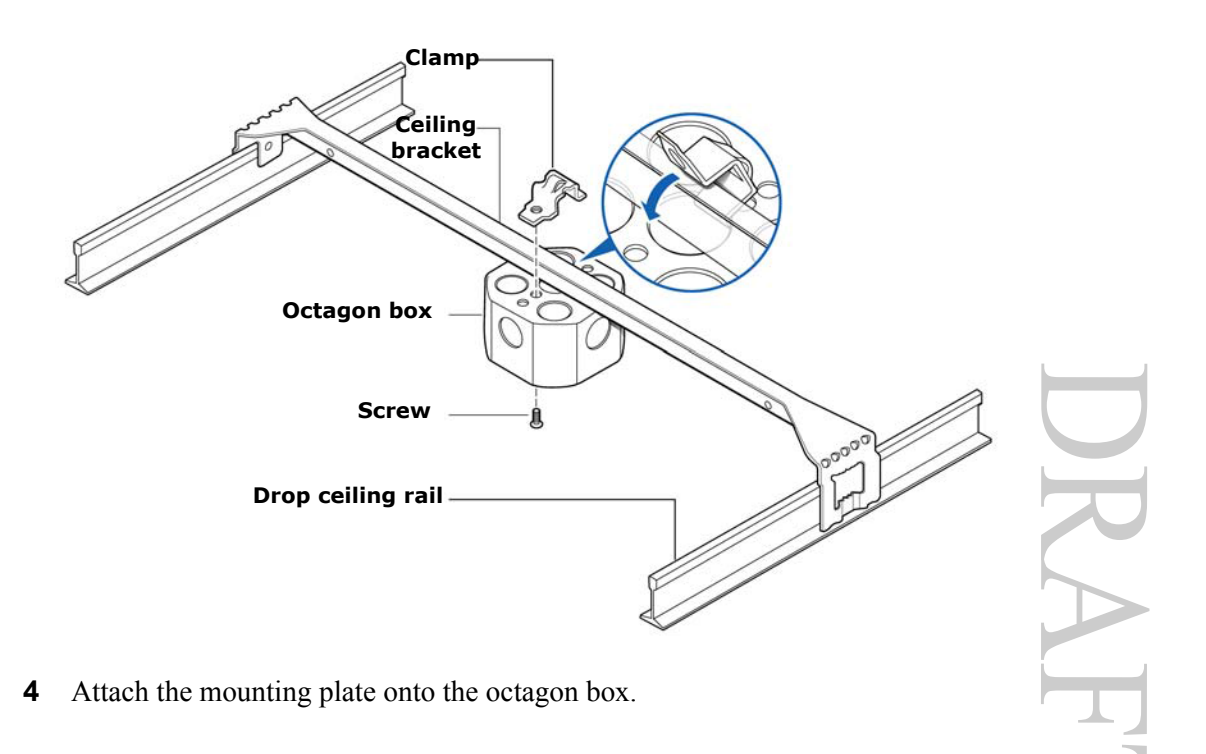

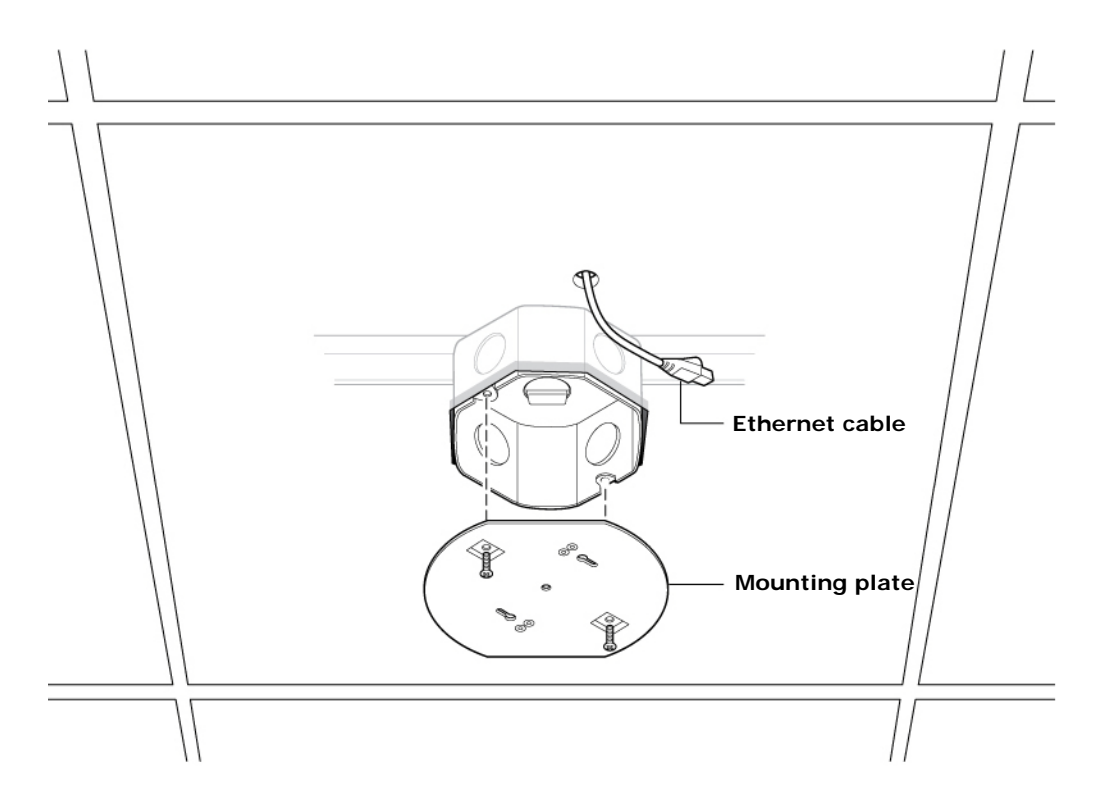

**5** Replace the ceiling tile and pull the Ethernet cable through the ceiling tile.

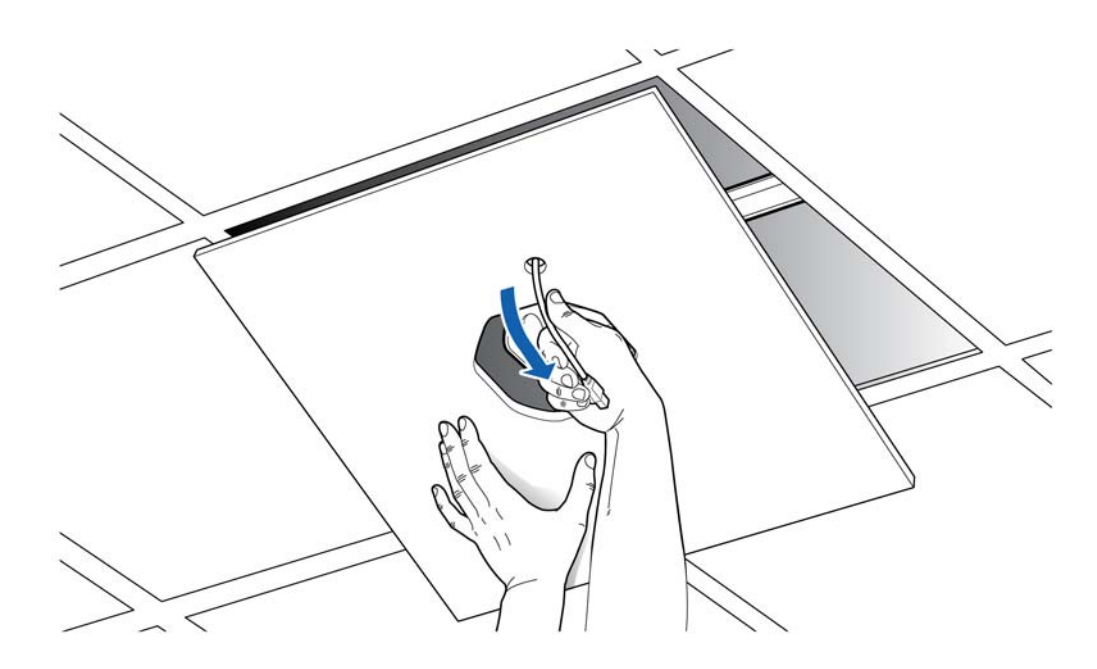

DRAFT

**6** Attach base plate to the Radio Point. Apply Thread locking compound to screws prior to installation.

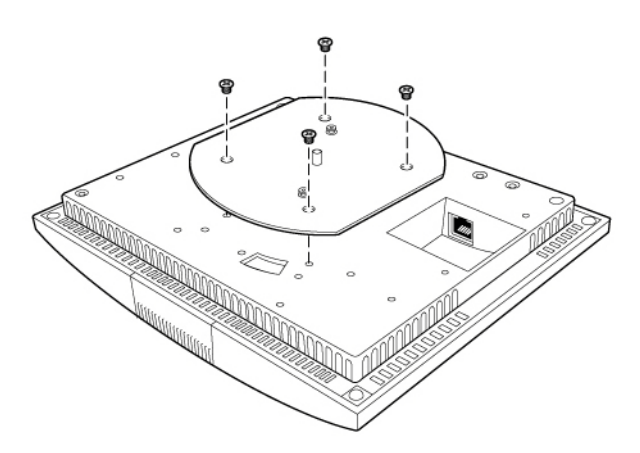

7 Attach the Ethernet cable to the Radio Point.

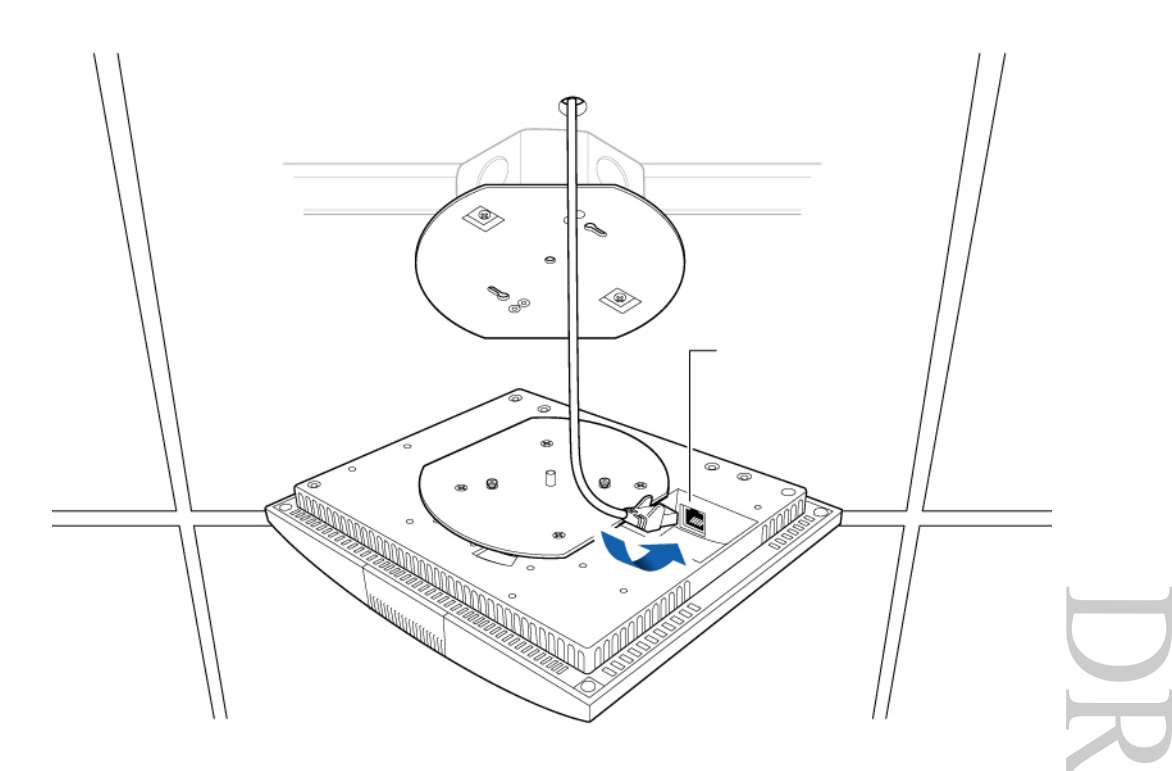

**8** Mount the Radio Point on the bracket.

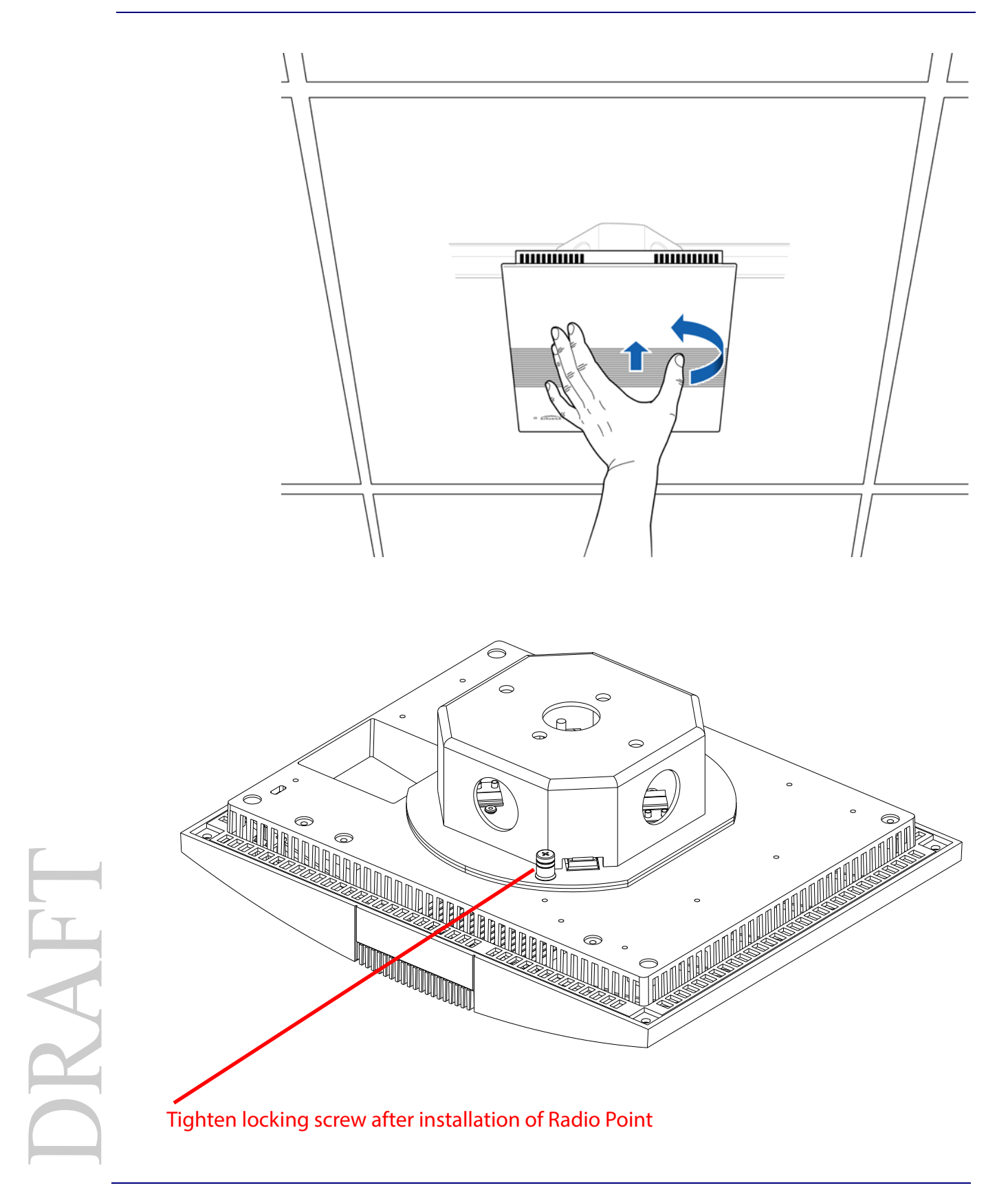

# Mounting the Radio Point above the ceiling tile

**1** Remove ceiling tile from the overhead.

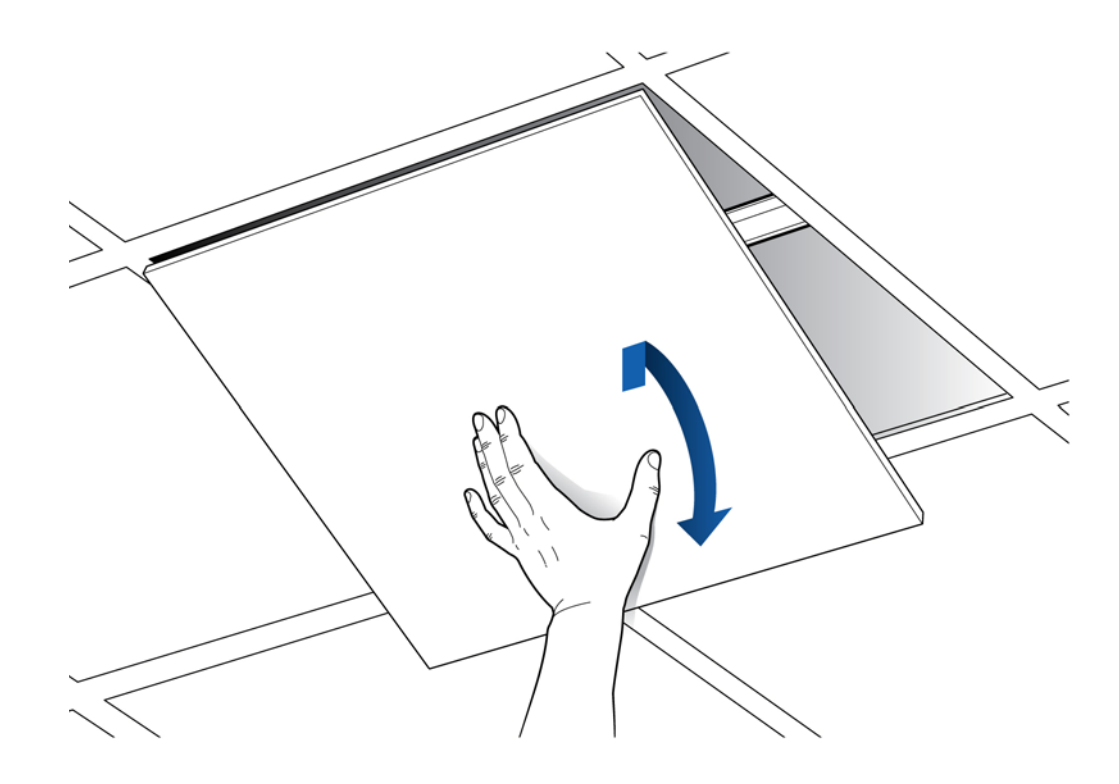

- **2** Attach the bracket to the ceiling tile rail.
- **3** Attach the octagon box to the bracket.

**NOTE**: Airvana recommends an Eaton B-line – BA50A adjustable bracket.

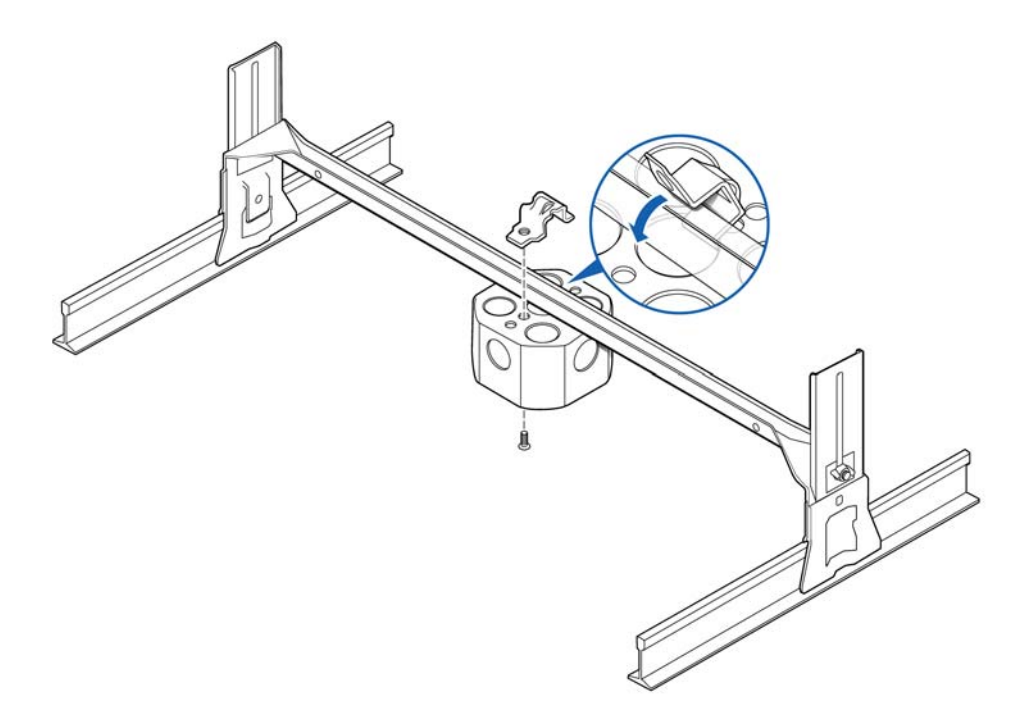

**4** Attach the plate to the octagon box.

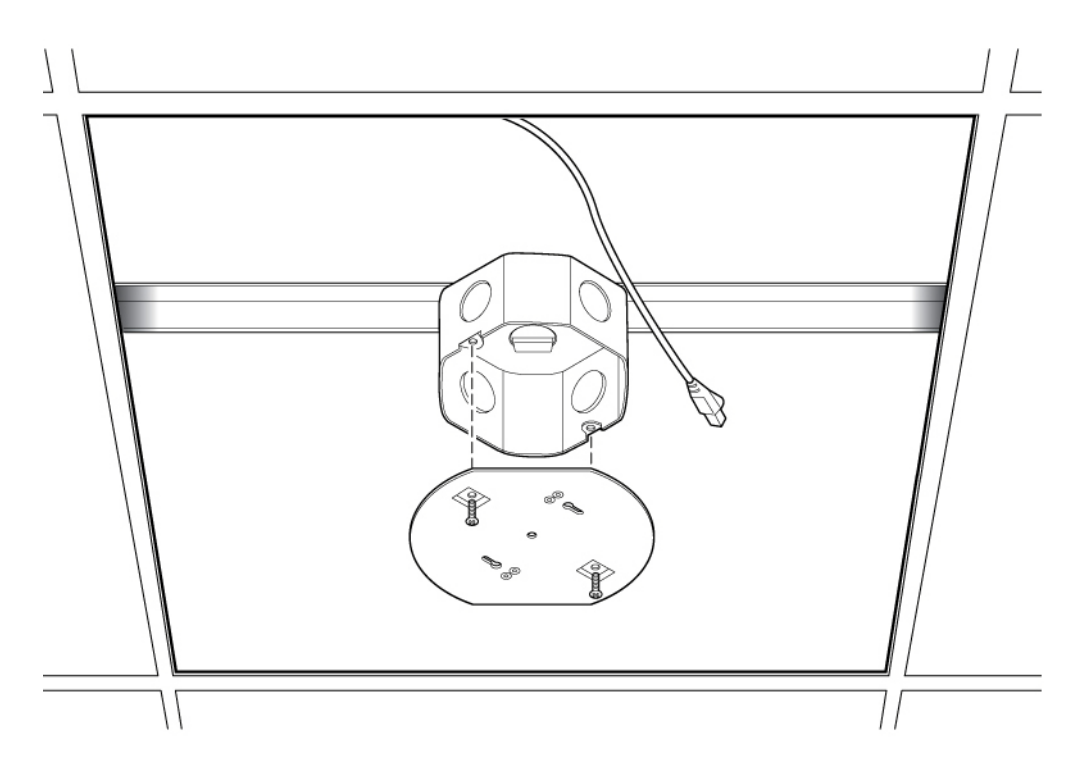

**5** Attach plate to the Radio Point. Apply Thread locking compound to screws prior to installation.

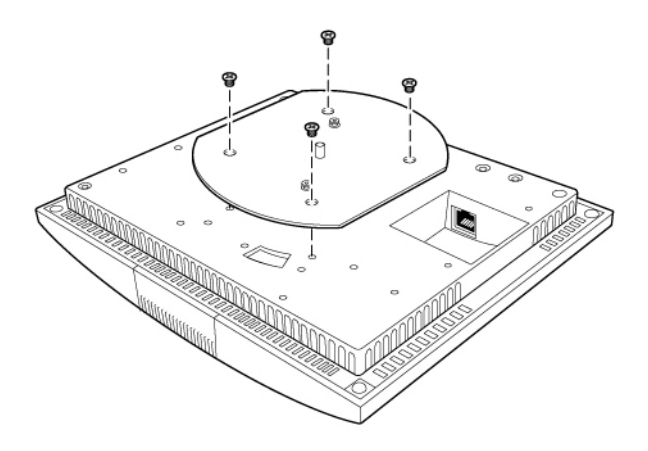

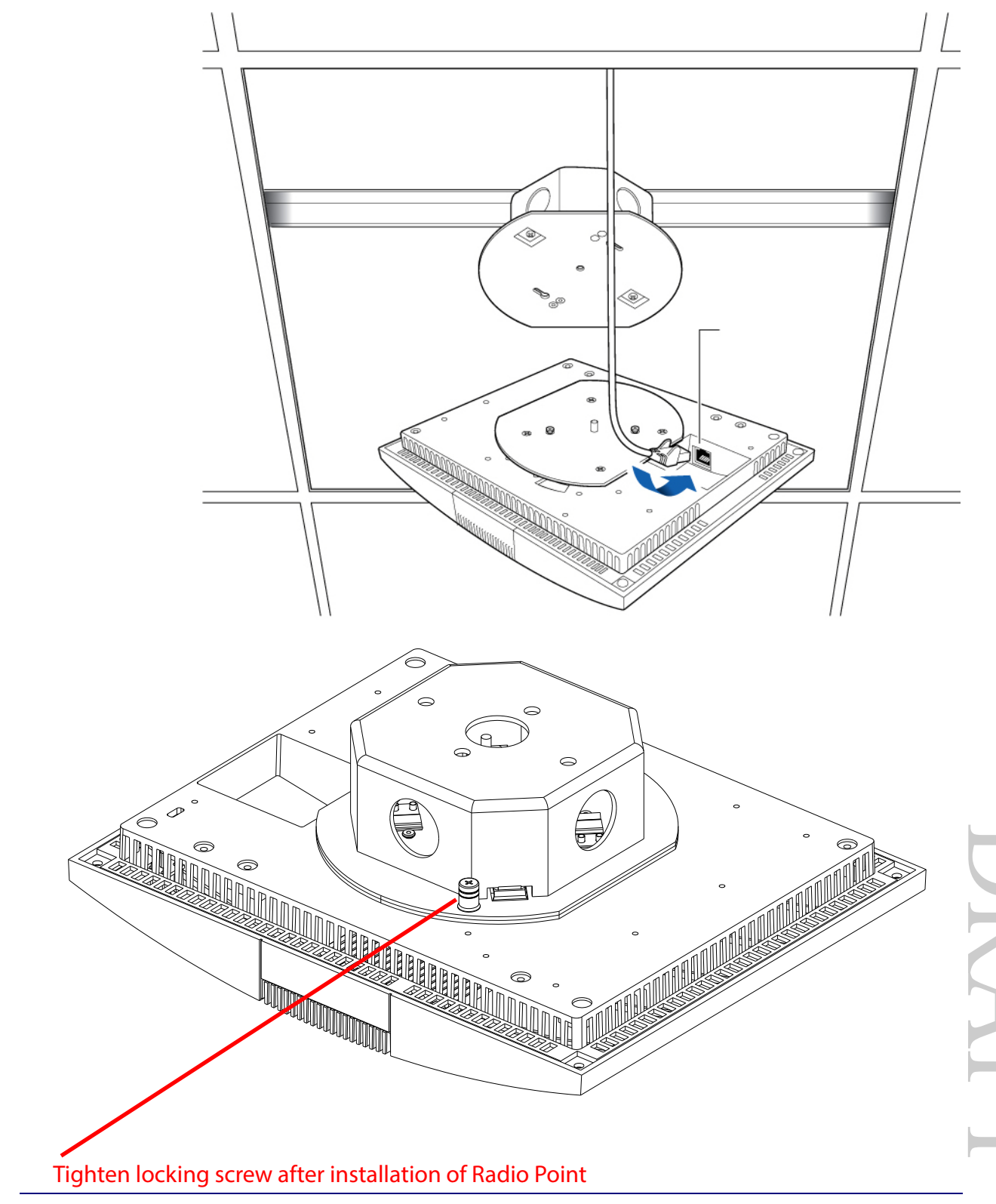

**6** Attach the Ethernet cable to the Radio Point.

**7** Attach the Radio Point to the plate.

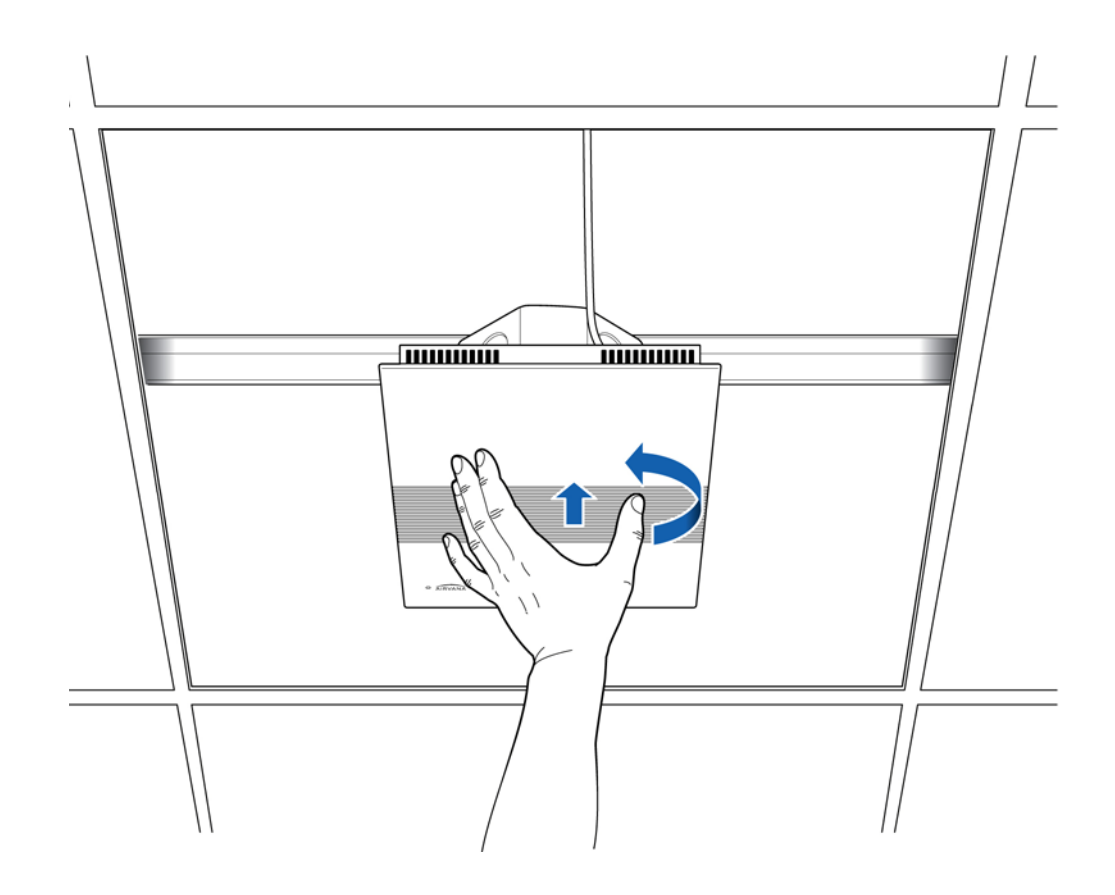

**NOTE**: The minimum clearance for cooling is 4 inches.

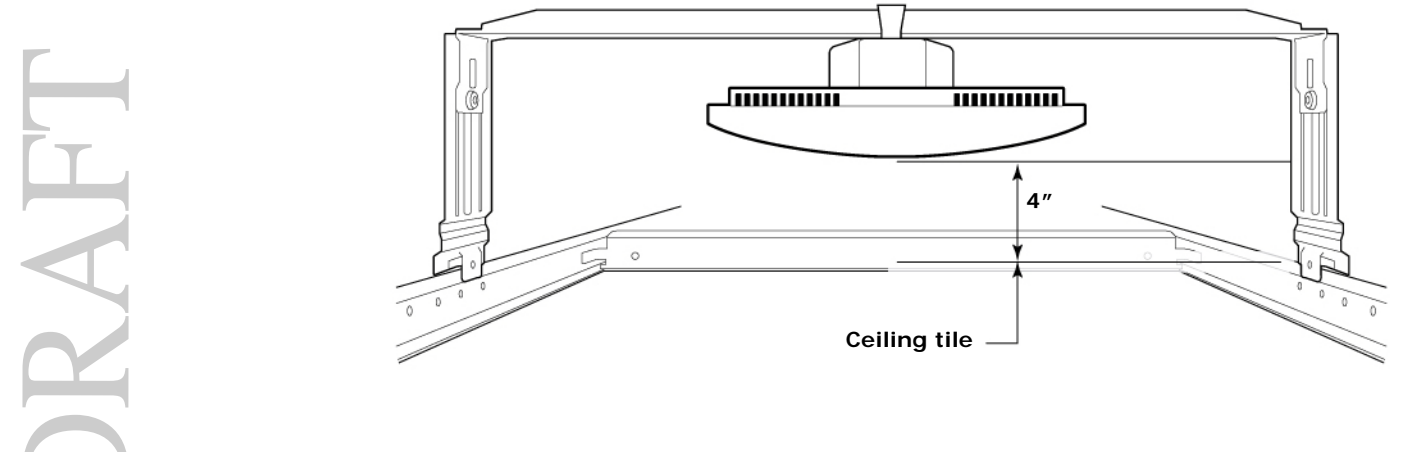

**8** Replace the ceiling tile.

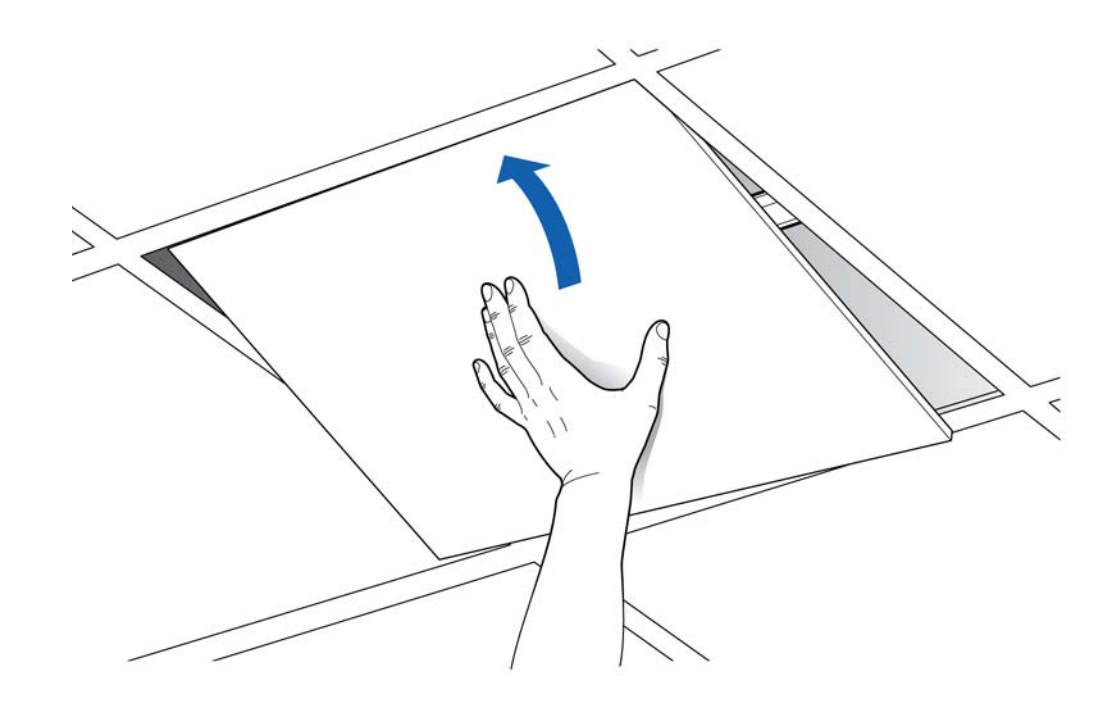

# **Flown mount**

The Radio Point can be flown mounted on the end of a rod. This configuration is used for building where there are no drop ceilings.

Mounting the Radio Point (RP) in the flown configuration requires the following hardware provided by Airvana in the mounting kit:

- Mounting bracket
- Screws

### Figure 4-4. Mounting bracket kit contents

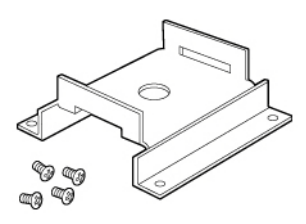

Mounting the Radio Point (RP) in the flown configuration requires the following hardware provided by the system integrator:

- Rod, 3/8-inch threaded
- Nut
- Lock nut, nylon

### Flown mount installation

- 1 Attach the threaded, 3/8-inch rod, cut to the required length, to the ceiling.
- **2** Install the nut on the rod.
- **3** Slide the bracket on the rod and install the nylon lock nut.

**NOTE**: Be sure the bracket is tight between the nuts and there is enough clearance at the end of the rod to attach the bracket to the Radio Point.

**4** Attach the Airvana-supplied mounting bracket to the Radio Point.

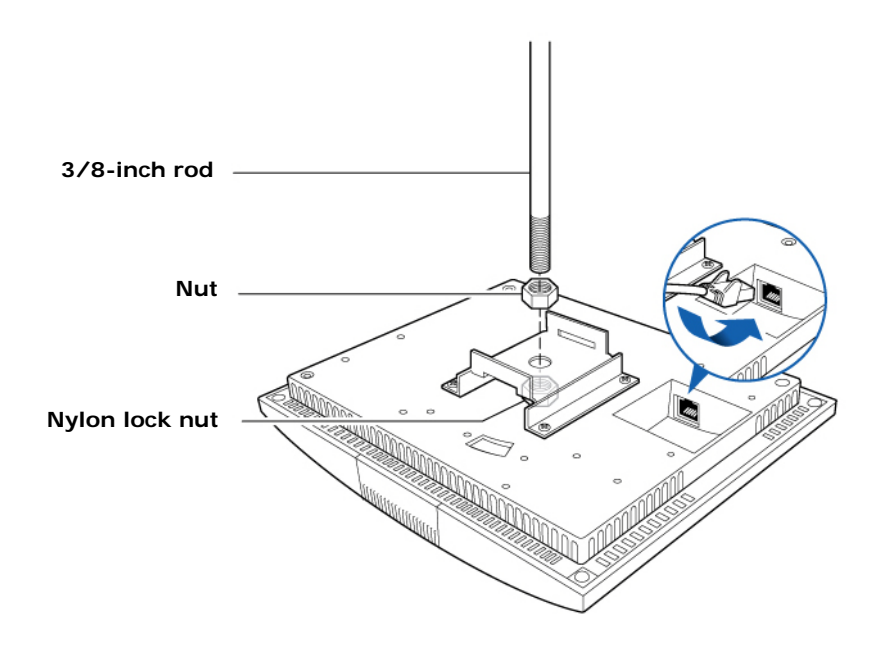

**5** Connect the Ethernet cable to the Radio Point.

# Pole mount

The Radio Point can be pole mounted. This configuration is used for building where there are no drop ceilings.

Mounting the Radio Point (RP) on a pole requires the following hardware provided by Airvana in the mounting kit:

- Mounting bracket
- Screws

### Figure 4-5. Mounting bracket kit contents

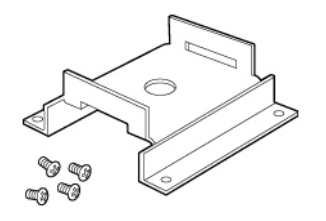

Mounting the Radio Point (RP) on a pole requires the following hardware provided by the system integrator:

• Adjustable clamp at least 2 inches larger than the circumference of the pole

# Pole mount installation

**1** Attach the bracket to the Radio point.

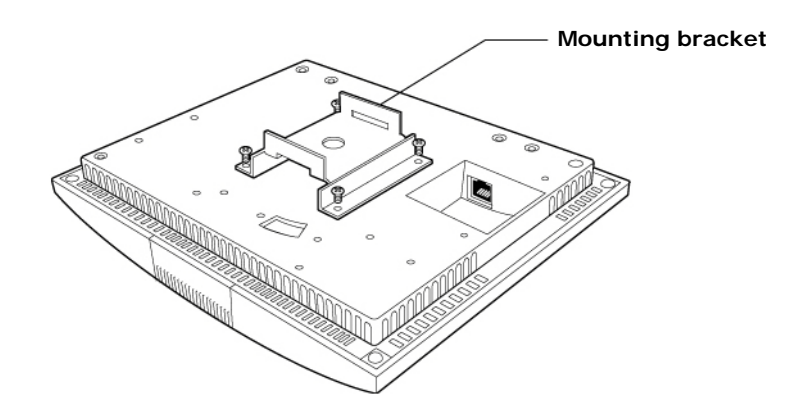

- **2** Slide the adjustable clamp through the slots on the Radio Point bracket.
- **3** Wrap the clamp around the pole and tighten the clamp screw to secure the Radio Point to the pole.

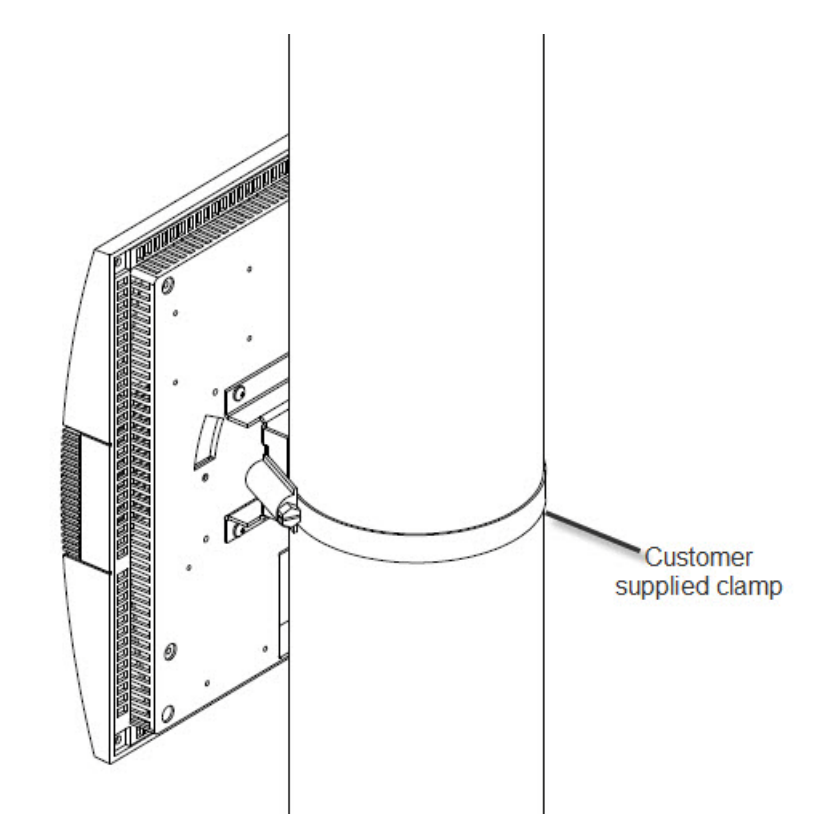

**4** Connect the Ethernet cable to the Radio Point.

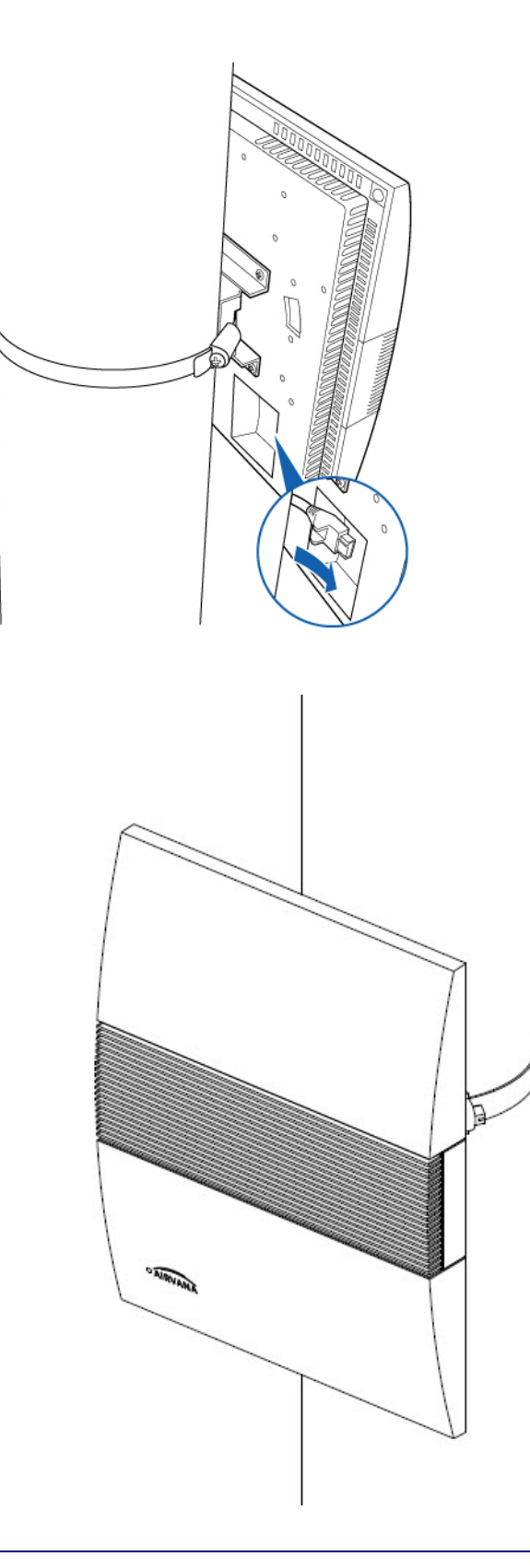

### Chapter 4 Radio Point Installation

# Part III: Appendices

- Appendix A Safety
- Appendix B Specifications
- Appendix C Installation troubleshooting

# DRAFT

# **Appendix A**

# Safety

This appendix contains specifications for Airvana OneCell, including FCC information and technical data.

| FCC Radiation Exposure Statement              | A-2 |
|-----------------------------------------------|-----|
| Human exposure limits for OneCell deployments | A-2 |
| Canada Radiation Exposure Statement           | A-4 |

# FCC Radiation Exposure Statement

Important: Changes or modifications not expressly approved by Airvana LLC could void your authority to operate the equipment.

This device complies with FCC's RF radiation exposure limits set forth for an uncontrolled environment under the following conditions:

- This device should be installed and operated such that a minimum separation distance of 8 inches (20 cm) is maintained between the radiator (antenna) and the user's or nearby person's body at all times.
- This transmitter must not be co-located or operating in conjunction with any other antenna or transmitter.

For more information, see the publication femtocells and Health at http:// www.femtoforum.org or visit the FCC website at www.fcc.gov.

### FCC Part 15

This device has been tested and found to comply with the limits for a Class B digital device, pursuant to Part 15 of the FCC Rules. These limits are designed to provide reasonable protection against harmful interference in a residential installation. This device generates, uses, and can radiate radio frequency energy and, if not installed and used in accordance with the instructions, may cause harmful interference to radio communications. However, there is no guarantee that interference will not occur in a particular installation. If this device does cause harmful interference to radio or television reception, which can be determined by turning the device off and on, the user is encouraged to try to correct the interference by one of the following measures:

- Re-orient or relocate the receiving antennas of other devices.
- Increase the separation between the AIRAVE and other device receivers.
- Connect the AIRAVE into an outlet on a circuit different from that to which the other device receiver is connected.
- Consult the dealer or an experienced radio/TV technician for help.

Human exposure limits for OneCell deployments The human exposure limits for the OneCell product is calculated b Maximum Permissible Exposure (MPE) method associated with fir transmitter devices. Table A-1 includes values for one Radio Point (RP) and four Radio The human exposure limits for the OneCell product is calculated by using the Maximum Permissible Exposure (MPE) method associated with fixed-type

Table A-1 includes values for one Radio Point (RP) and four Radio Points per chassis.

| Parameter                                  | Value for<br>One RP | Value for<br>Two RPs |
|--------------------------------------------|---------------------|----------------------|
| Tx Power (dBm) per antenna                 | 23                  | 23                   |
| Tx Loss (dB)                               | 0                   | 0                    |
| Tx Antenna Gain                            | 2                   | 4                    |
| Multi-operator Combiner Loss               | 0                   | - 6                  |
| Transmitter Duty Cycle %                   | 100                 | 100                  |
| Number of Antennas (MIMO)                  | 2                   | 2                    |
| Contribution due to multiple antennas (dB) | 3.010299957         | 3.010299957          |
| Power Increase due to multiple RPs (dB)    | 0                   | 6.020599913          |
| Derived Total EIRP (dBW)                   | -1.989700043        | 0.03089987           |
| Frequency (MHz)                            | 1900                | 1900                 |
| Point Source Total EIRP (watts)            | 0.632455532         | 1.007140329          |
| Target W/m^2                               | 9.5                 | 9.5                  |

Table A-1. RF exposure for OneCell at maximum power internal antennas

### **Reference documents**

[1] Federal Communications Commission Document OET Bulletin 65, Supplement C, 2001, Evaluating Compliance with FCC guidelines for Human Exposure to radio frequency Electromagnetic Fields, US Federal Communications Commission, Office of Engineering and Technology June 2001.

[2] Federal Communications Commission Document OET Bulletin 56, "Questions and answers about biological effects and potential hazards of radio frequency electromagnetic fields", Federal Communications Commission Office of Engineering and Technology, August 1999.

[3] ICNIRP Guidelines for limiting exposure to time varying electric, magnetic and electromagnetic fields up to 300 GHz. International Commission on Non Ionizing Radiation, published in Health Physics 74 (4): 494-522; 1998

[4] ICNIRP Statement on EMF-Emitting New Technologies, International Commission on Non-Ionizing Radiation, published in Health Physics 94 (4):376-392, 2008

[5] 3GPP Document 3GPP TS 36.104 version 10.11.0 Release 10," LTE Evolved Universal Terrestrial Radio Access (E-UTRA); Base Station (BS) radio transmission and reception"

# **Canadian Compliance Statement**

This device complies with Industry Canada license-exempt RSS standard(s). Operation is subject to the following two conditions:

(1) This device may not cause interference, and

(2)This device must accept any interference, including interference that may cause undesired operation of the device.

Cet appareil est conforme aux norms CNR exemptes de licence d'Industrie Canada. Le fonctionnement est soumis aux deux conditions suivantes:

(1) cet appareil ne doit pas provoquer d'interférences et

(2) cet appareil doit accepter toute interférence, y compris celles susceptibles de provoquer un fonctionnement non souhaité de l'appareil.

# **Industry Canada Statement**

Complies with the Canadian ICES-003 Class B specifications.

Cet appareil numérique de la classe B est conforme à la norme NMB-003 du Canada.

This device complies with RSS 210 of Industry Canada. This Class B device meets all the requirements of the Canadian interference-causing equipment regulations.

Cet appareil numérique de la Classe B respecte toutes les exigences du Règlement sur le matériel brouilleur du Canada

# Appendix **B**

# **Specifications**

This appendix contains specifications for Airvana OneCell, including FCC information and technical data.

Electrical ratings and technical data

**B-2** 

# **Electrical ratings and technical data**

The following table lists the electrical ratings and technical data for the Baseband Controller Unit.

| Operating Environment | 0 to 40°C, 10 to 90% relative humidity, indoor use only, not for wet environments |
|-----------------------|-----------------------------------------------------------------------------------|
| Electrical Rating     | 100 - 230 AC, 2.0A, 50 - 60Hz (auto ranging, no adjustment required)              |
| Dimensions            | 19"w x 1.75"H x 18.8" D (483mm W x 44.4mm H x 477mm D)                            |
| Weight                | Single CU 13.1 lbs (5.9 KG), Dual CU 19.1 lbs. (8.7 KG)                           |
| Safety                | IEC 60950-1 2005 (Second edition) + A1:2009                                       |

# **SPF/SPF+** specifications

The following table lists the SPF and SPF+ specifications required for the Baseband Controller Unit.

| 1G SFP LC SX Transceiver; 220M to 1K M                                                        |
|-----------------------------------------------------------------------------------------------|
| 1G SFP LC LX transceiver, 550M 10K M                                                          |
| 10G SFP+ LC SR Transceiver; Multi mode 26M to 300M                                            |
| 10G SFP+ LC SR Transceiver; Single mode 10K M                                                 |
| 10G Direct attach SFP+ cable; Twin ax Cable ; 7M (must be compatible with HP & Cisco switches |

# Appendix C

# Installation troubleshooting

This section contains information on troubleshooting the OneCell installation. It includes the LED patterns for the Baseband Controller and Radio points.

| Controller LED patterns  | C-2 |
|--------------------------|-----|
| Radio Point LED patterns | C-4 |

OneCell Installation and Commissioning, Release 1.0

# **Controller LED patterns**

The Controller has four LEDs on the front panel. The following table shows

- Display pattern for each LED
- What the pattern indicates
- Action to take, if any, to resolve the issue

| LED        | Display Pattern | Indicates                                                                            | Action to Take |
|------------|-----------------|--------------------------------------------------------------------------------------|----------------|
| STATUS     | Green, solid    | Power On<br>Sectors up                                                               | None           |
|            | Amber, solid    | Self-test failure                                                                    |                |
|            | Green, blinking | Firmware upgrade                                                                     | None           |
|            | Amber, blinking | Configuring from DMS                                                                 |                |
|            | Red, solid      | Error in system - software or hardware issues detected                               |                |
| RU ERROR   | Green, solid    | Power On                                                                             | None           |
|            | Amber, solid    | Self-test failure                                                                    |                |
|            | Amber, blinking | No Radio Points connected                                                            |                |
|            | Off             | Radio Points connected, firmware upgrade                                             | None           |
|            | Red, blinking   | Radio Point alarm - PLL state<br>unlock; service impacting alarm<br>from Radio Point |                |
| TIMING LED | Green, solid    | Power On, timing                                                                     | None           |
|            | Amber, solid    | Self-test failure                                                                    |                |
|            | Amber, blinking | No timing                                                                            |                |
|            | Off             | Firmware upgrade                                                                     | None           |
| 2          | Red, solid      | Error                                                                                |                |

| LED      | Display Pattern | Indicates                                | Action to Take |
|----------|-----------------|------------------------------------------|----------------|
| CORE LED | Green, solid    | Power On<br>Connection to MME            | None           |
|          | Amber, solid    | Self-test failure                        |                |
|          | Amber, blinking | No connection to MME<br>IPsec is up      |                |
|          | Off             | Firmware upgrade                         | None           |
|          | Red, blinking   | Internet connection<br>IPsec down        |                |
|          | Red solid       | No Internet<br>Interface hardware issues |                |

# **Radio Point LED patterns**

The Radio Point has one LED on the front cover. The following table shows

- Display pattern for the LED
- What the pattern indicates
- Action to take, if any, to resolve the issue

| LED    | Display Pattern | Indicates                                                                                                  | Action to Take |
|--------|-----------------|----------------------------------------------------------------------------------------------------|----------------|
| STATUS | Green, solid    | Power On<br>RFTx state is on                                                                               | None           |
|        | Amber, solid    | Self-test failure                                                                                          |                |
|        | Green, blinking | Firmware upgrade<br>Connected to Controller                                                                | None           |
|        | Amber, blinking | PLL state – unlock<br>RFTx State – off or suspended<br>L2 path verification failed<br>AdminState – STANDBY |                |
|        | Red, blinking   | No connection to Controller<br>(http)                                                                      |                |
|        | Red, solid      | Error in system – software or<br>hardware issues<br>Interface issues detected<br>AdminState – UNLOCKED     |                |

OneCell Installation and Commissioning, Release 1.0

# DRAFT

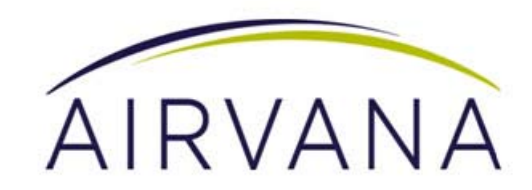

Airvana 19 Alpha Drive Chelmsford, MA 01824, USA

 Phone:

 North America
 +1 (877) 855-4092 (toll free)

 International:
 +1 (978) 250-3100

 Fax:
 +1 (978) 250-3910

 Web:
 www.airvana.com

OneCell Installation and Commissioning, Release 1.0 913020 10.05 April 2015